# 「GoogleDocument実習用資料」Ver1.2

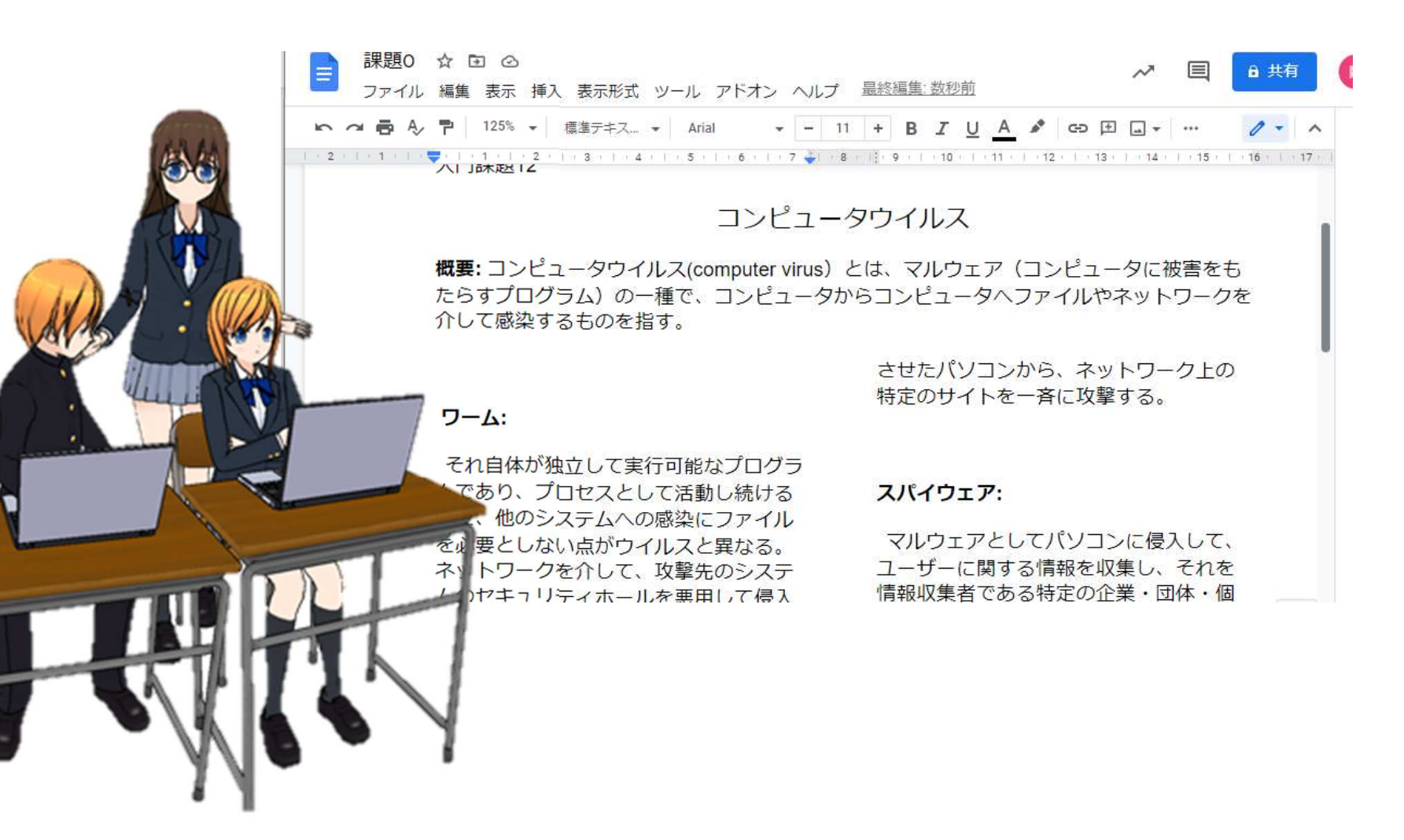

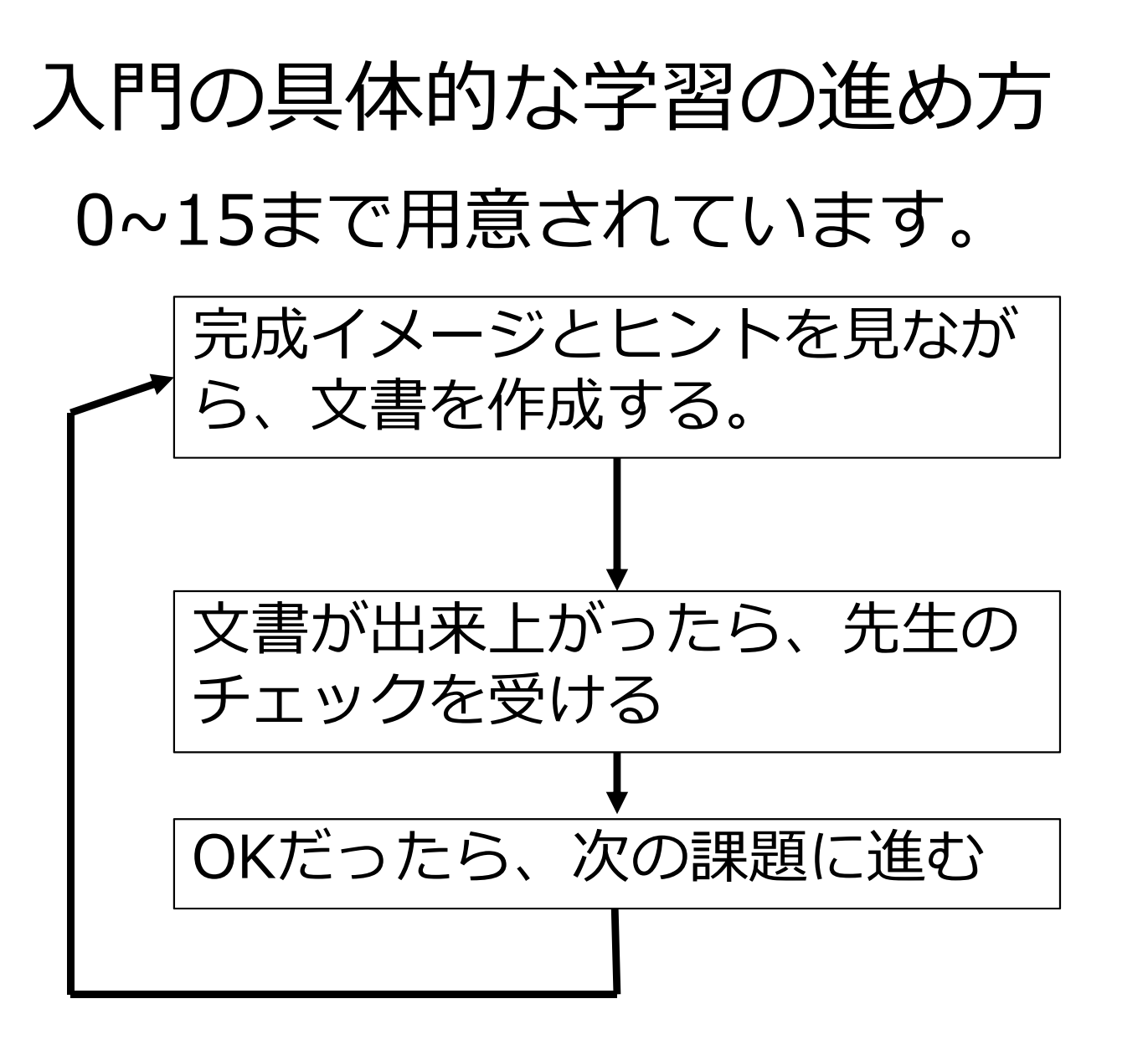

課題のヒントはまとめてGoogle Classroomの 中にもありますので、前の課題でやったこと を忘れたら、それを見てください。

### 課題の説明

| 基本操作      | 課題0  |             |
|-----------|------|-------------|
| 文字属性/配置   | 課題1  | コンピュータの歴史   |
| 罫線        | 課題2  | 世界の企業ランキング  |
| 図形の挿入     | 課題3  | 情報システム      |
| 箇条書きと、行間隔 | 課題4  | 知的所有権について   |
| 図形描画      | 課題5  | コンピュータの構成   |
| 総合課題1     | 課題6  | 文化祭企画書      |
| 横レイアウト    | 課題7  | コンピュータの構成   |
| 置換        | 課題8  | WANとLAN     |
| 参照・引用     | 課題9  | AI・人工知能     |
| 複雑な罫線     | 課題10 | ネットワーク用語    |
| 章節番号      | 課題11 | 小論文のアウトライン  |
| インデントと段組み | 課題12 | コンピュータウィルス  |
| 総合課題2     | 課題13 | 著作権と産業財産権   |
| 総合課題3     | 課題14 | コンピュータ犯罪と法律 |
| 総合課題4     | 課題15 | 情報セキュリティ    |

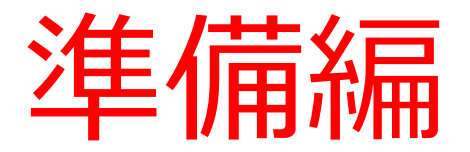

・Googleドキュメントの ファイルの作成 課題ごとに新しいファイルを作 成してください。

重要 右クリック

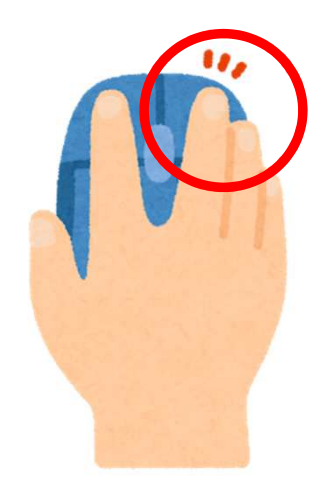

PCの操作でマウスの右ボタンを押す操作 はよく使用します。 Chromebookはマウスパットで操作しま すが、パットが苦手な人はマウスを用意し た方が操作がしやすいです。

マウスパッドでの右ボタン操作

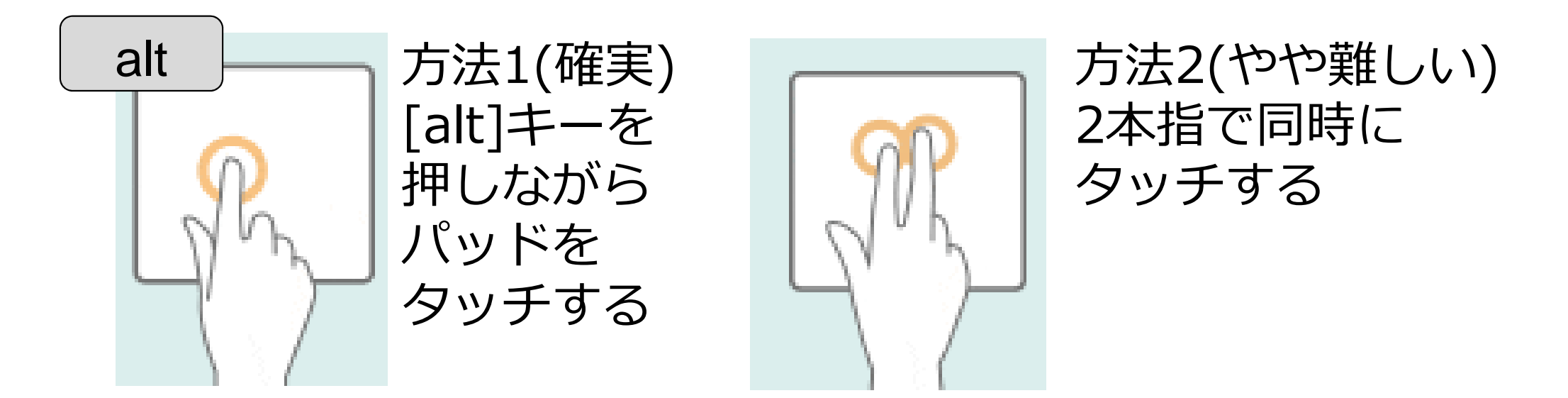

#### Googleドライブを開く

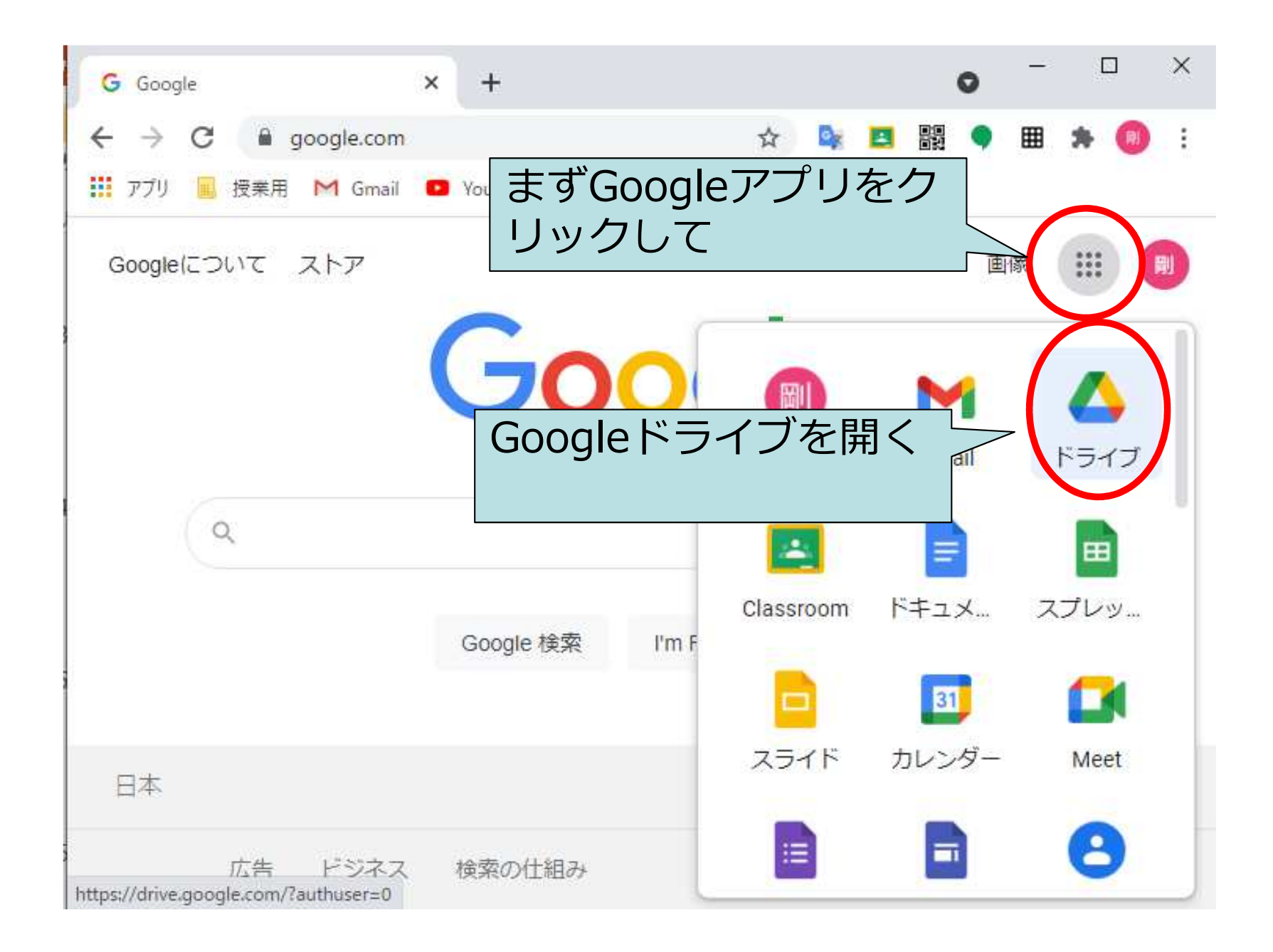

#### Googleドライブを開く

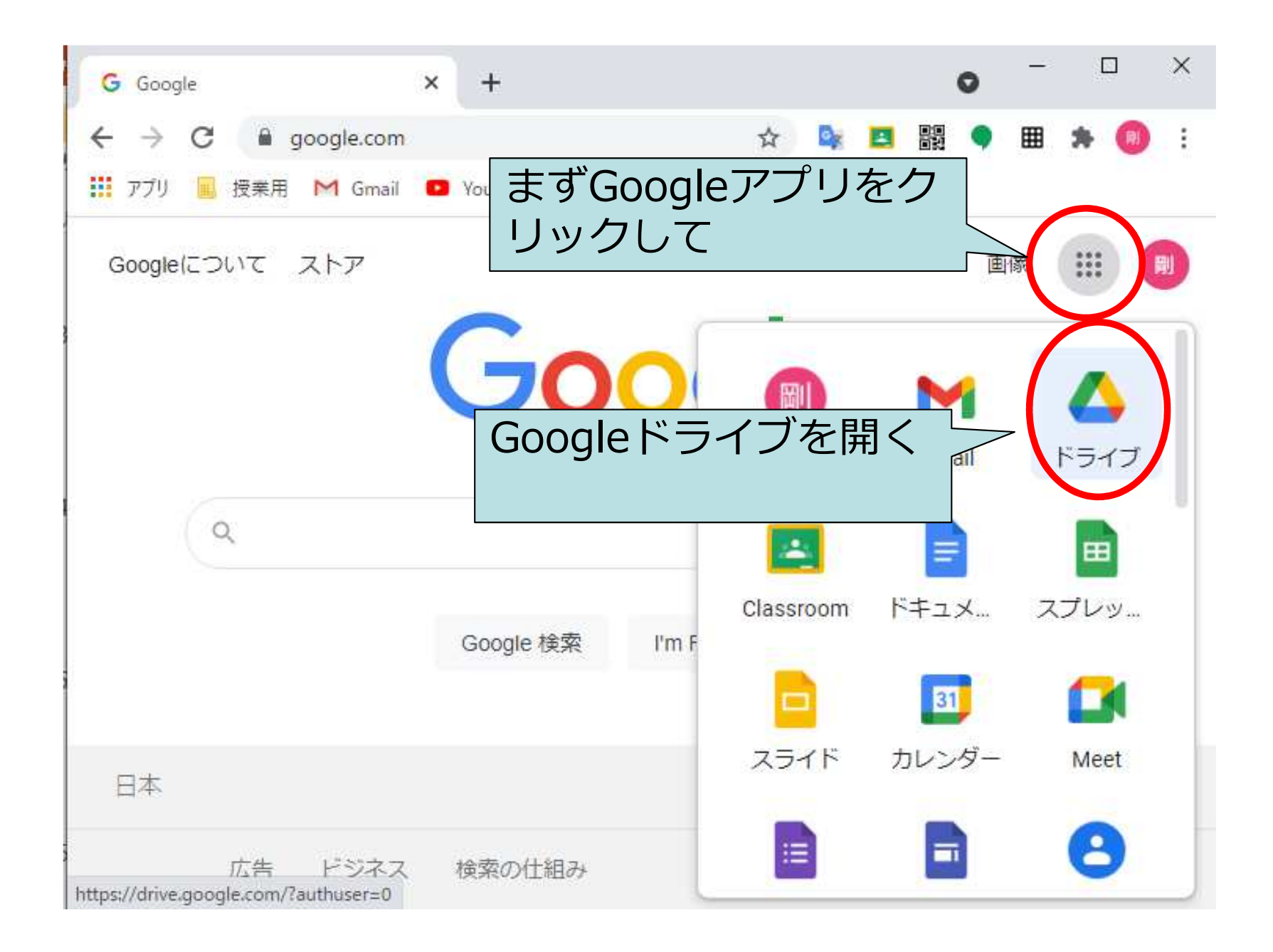

新規(空白)のドキュメントの作成

| <b>4</b>   | イドライブ - Google ドラ       | 17 × +                                                            | 0 -      |   | × |
|------------|-------------------------|-------------------------------------------------------------------|----------|---|---|
| ← →        | ・ C 🔒 driv<br>リ 🔜 授業用 Ւ | e.google.com/dian/and diane 2000 2000 2000 2000 2000 2000 2000 20 | *ク       | - | 1 |
| $\land$    | ドライブ                    | ・ライブで検索                                                           |          | * | 0 |
| (+         | 新規                      | マイドライブ 🔹                                                          |          |   |   |
| Ø          | 候補                      | ▶ 新しいフォルダ                                                         |          |   |   |
| • @        | マイドライブ                  | <ul> <li>ファイルをアップロード</li> <li>フォルダをアップロード</li> </ul>              |          |   |   |
| •          | 共有ドライブ                  | ■ Google ドキュメント                                                   | コのドキュメント |   |   |
| 00         | 共有アイテム                  | Google スプレッドシート >      テ                                          | コのトキュメント |   |   |
| $\bigcirc$ | 最近使用したこ                 | Google スライド Google フォーム                                           |          |   |   |
| ☆          | Google                  | ドキュメント-                                                           |          |   |   |
| Ū          | 空白の                     | 「キュメントを指定                                                         |          |   |   |

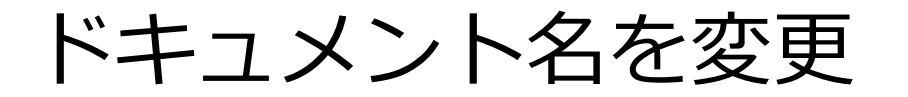

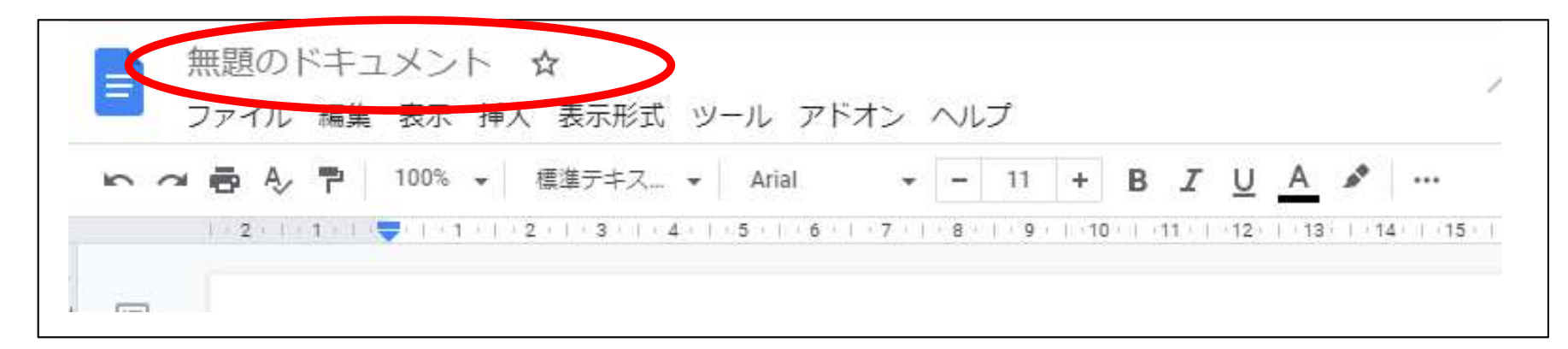

無題のドキュメントから課題の名前(ここ では課題0)に変更する

| - |   | ファー | ΓIL    | 編集        | 表示              | 挿入  | 、表示形式           | ツ | ールアト  | ドオン       | へに | プ   |      |      |        |          |          |        |
|---|---|-----|--------|-----------|-----------------|-----|-----------------|---|-------|-----------|----|-----|------|------|--------|----------|----------|--------|
| 0 | 2 | •   | Ą,     | 7         | 100%            | •   | 標準テキス           | + | Arial | •         | -  | 11  | +    | в    | Ι      | <u>A</u> | <b>*</b> |        |
|   |   | 2   | in the | 1 - 1 - 1 | <b>-</b> (1) (1 | 114 | 2 .   . 3 .   . | 4 | 5   6 | 1 + 7 + 1 | 8  | 9 . | 1 10 | 1 11 | 111-11 | 2     13 | >   +1   | 4   15 |

ワンポイント: これから課題0,課題1,課題2 ・・・とやっていますが、 課題にごとに新しいドキュメントを作って、課題の名前 に変更します。

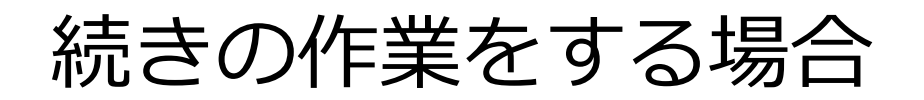

作成したドキュメントは、割と短いタイミングで自動保存されます。授業の途中で一つの課題が終らずに、次もやるときは、Googleドライブのファイルをクリックすると継続して作業できます。

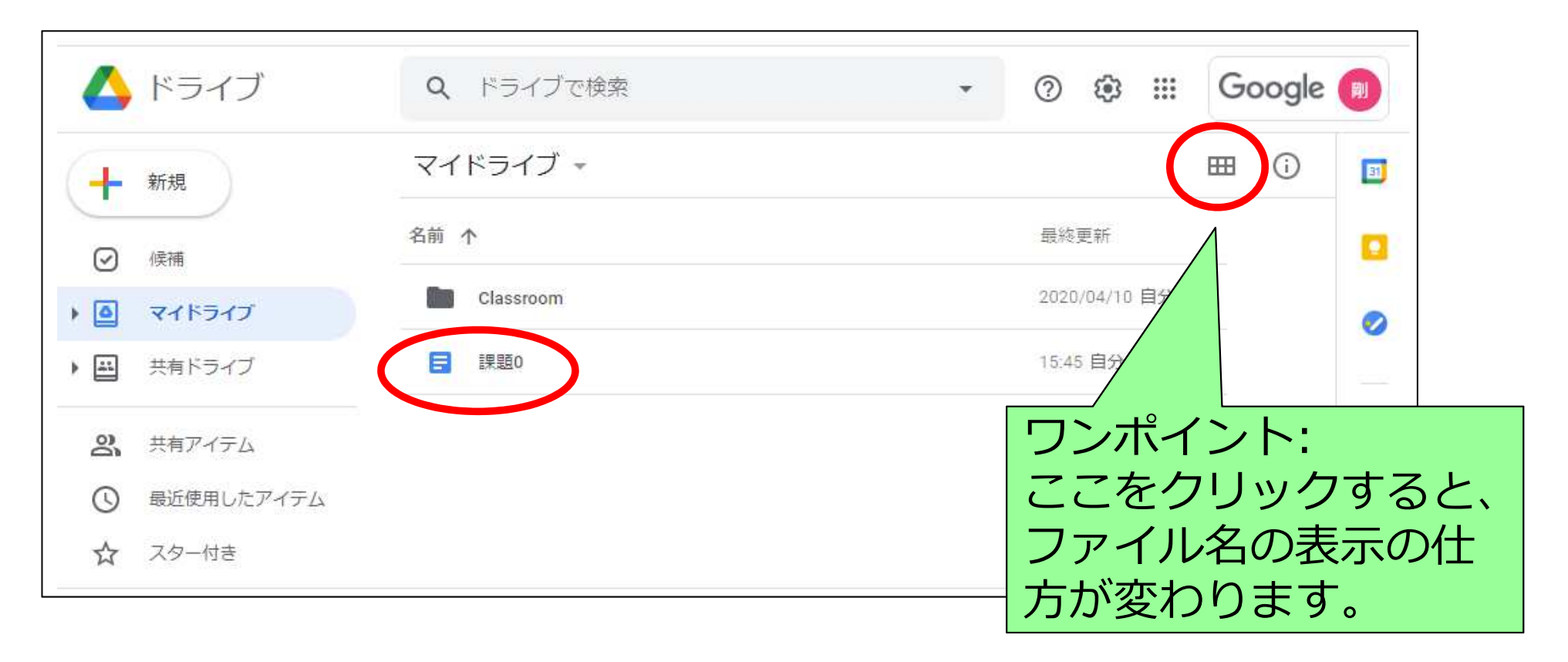

日本語入力<->英語入力の切り替えの切り替え

| Chromebook | ctrl + (スペース)    |
|------------|------------------|
| Windows PC | <u>半/前</u><br>漢字 |

ワンポイント: いえうっなどの小さい文字の打ち方  
基本は | の後に文字をうつ (I = little)  
ltu 
$$\rightarrow$$
 つ  
le  $\rightarrow$  え  
lo  $\rightarrow$  お

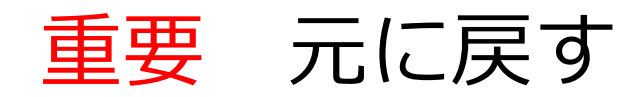

|           | 課題       | 0     | ☆ [ | <u>ک</u> ق |              |      |    |       |    |             |     |    |
|-----------|----------|-------|-----|------------|--------------|------|----|-------|----|-------------|-----|----|
|           | ファイ      | いし    | 編集  | 表示         | 挿入           | 表示   | 形式 | ツ-    | ール | アドス         | わ   | ~  |
| 5         |          | Ą,    | 7   | 100%       | $\mathbf{x}$ | 標準テ  | キス | •     | MS | P明朝         | •   |    |
| 元に戻す      | (Ctrl+Z) | 2 ( ) | 1   | 1 · 🗣 · 1  | (1)          | 1211 | 3  | · 4 · | 5  | 6           | 1 7 | ŝ. |
|           |          |       |     |            |              |      |    |       |    |             |     |    |
| 9         |          |       |     |            |              |      | 株式 | 時     | 価約 | <b>絵額</b> : | ラン  | *  |
|           |          |       |     |            |              |      | 株式 | 時     | 価約 | <u>絵額</u> : | ラン  | キ  |
| 1 - 8 2 6 |          |       |     | I          |              |      | 株式 | 時     | 価系 | <u> 終額</u>  | ラン  | キ  |

ワンポイント: 元に戻す 何か操作して、おかしくなったら、すぐに「元に戻 す」を押して、その操作を取り消してください。 おかしい状態でそのまま作業を続けると、修正が大 変です。

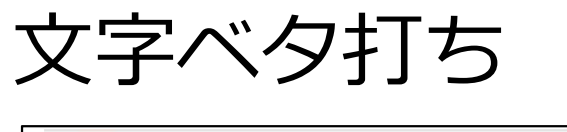

|    | 果題0 ☆ 🖸 ⊘<br>ファイル 編集 表示 挿入 表示形式 🕚 |
|----|-----------------------------------|
| 50 | ● & ₱ 100% → 標準テキス →              |
|    | 2 1 1 1 1 2 1 1 3 1 4 4           |
|    | 情報科の学習内容                          |
|    | 社会の問題解決 コミュニケーション                 |
|    | デザイン<br>プログラミング                   |
|    | 情報システム<br>データサイエンス                |
|    |                                   |

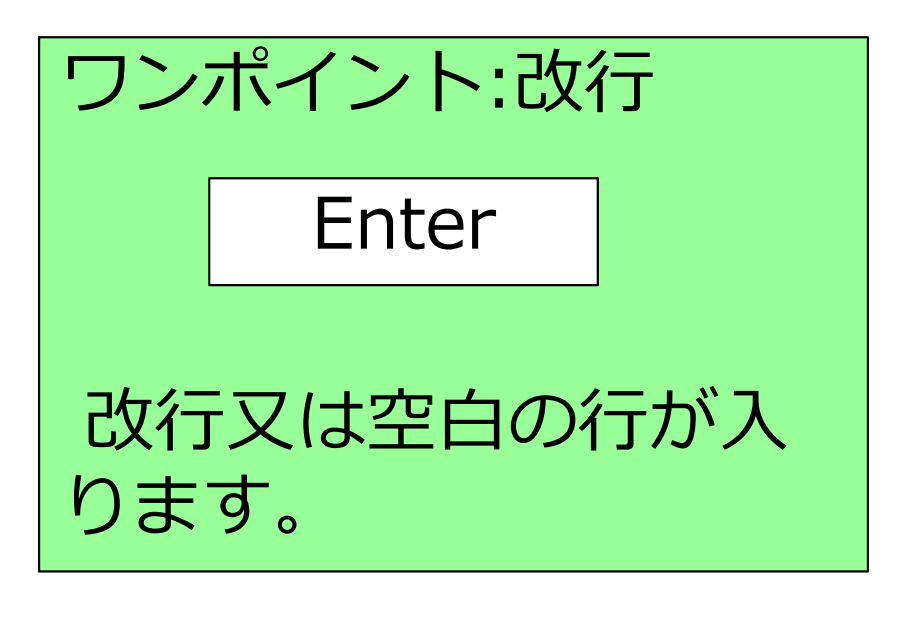

### 課題0の進め方(課題0は他の課題と少し違います)

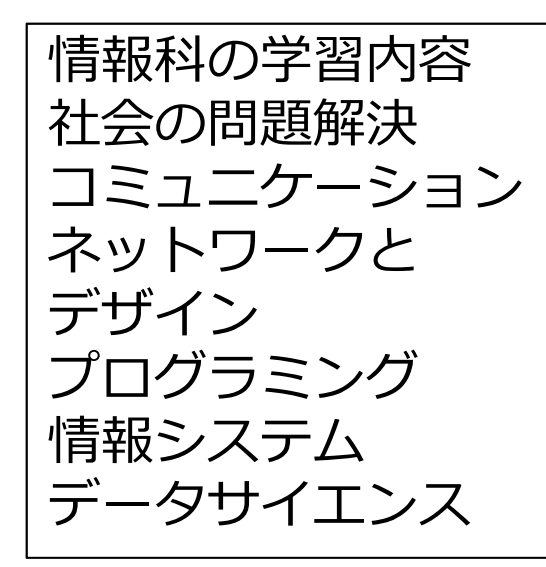

①の作業
 まず、この文字
 をベタ打ちしま
 す。

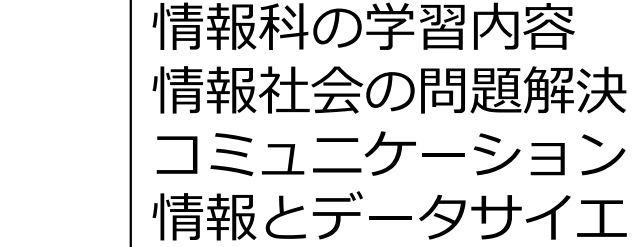

コミュニケーションと情報デザイン 情報とデータサイエンス 情報システムとプログラミング

②の作業
 ①で打った内容を[コピー]、
 [貼り付け]、削除などして、この
 内容に変更します。

情報科の学習内容
 情報社会の問題解決
 コミュニケーションと情報デザイン
 情報とデータサイエンス
 情報システムとプログラミング
 ②の内容を文字の見え方を変更して、この内容に
 変更します。

# 課題0のヒント(1) 文字列のコピー・貼り付け(その1)

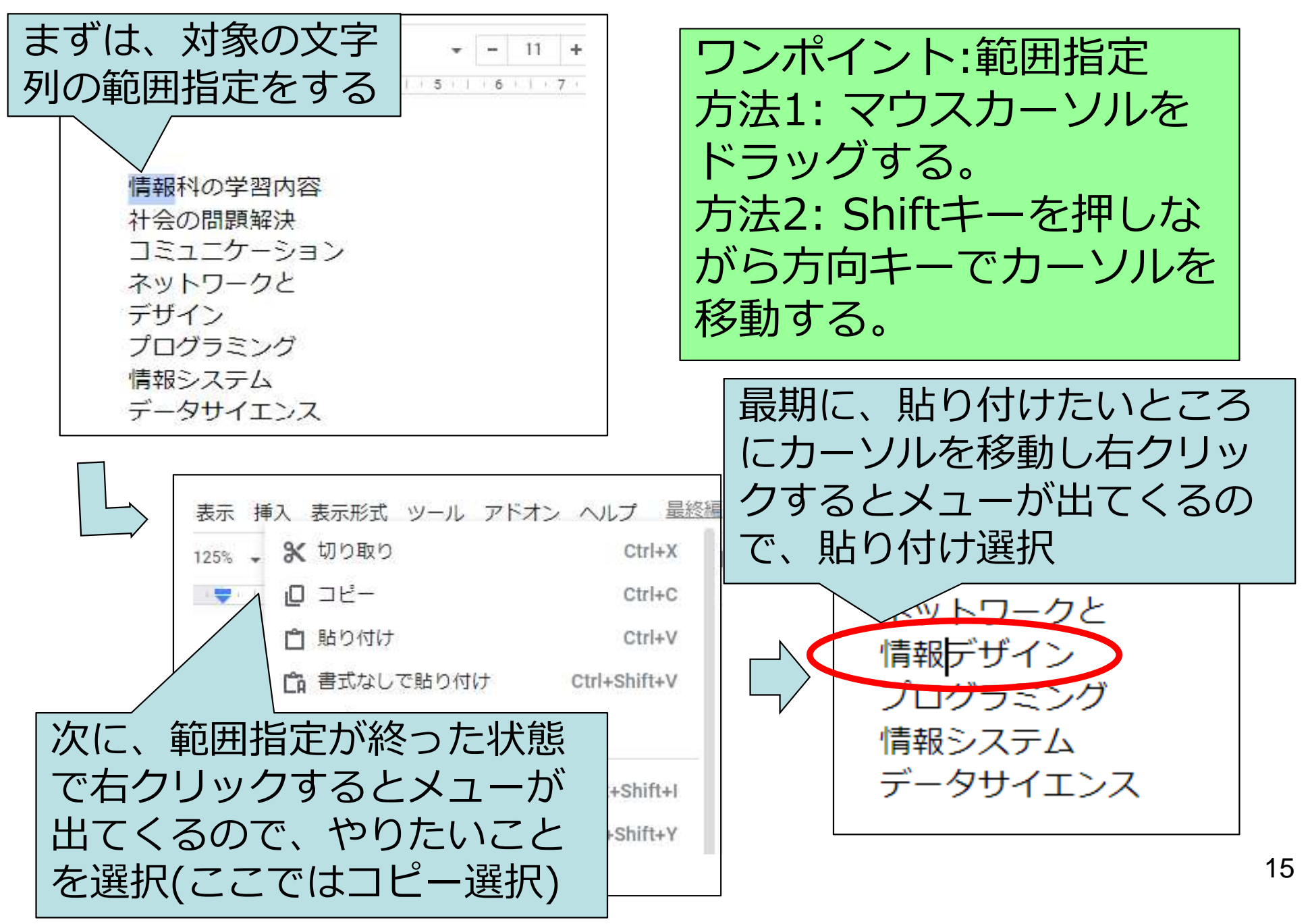

# 課題0のヒント(1) 文字列のコピー・貼り付け(その2) 方向キーとメニューを使った確実な方法

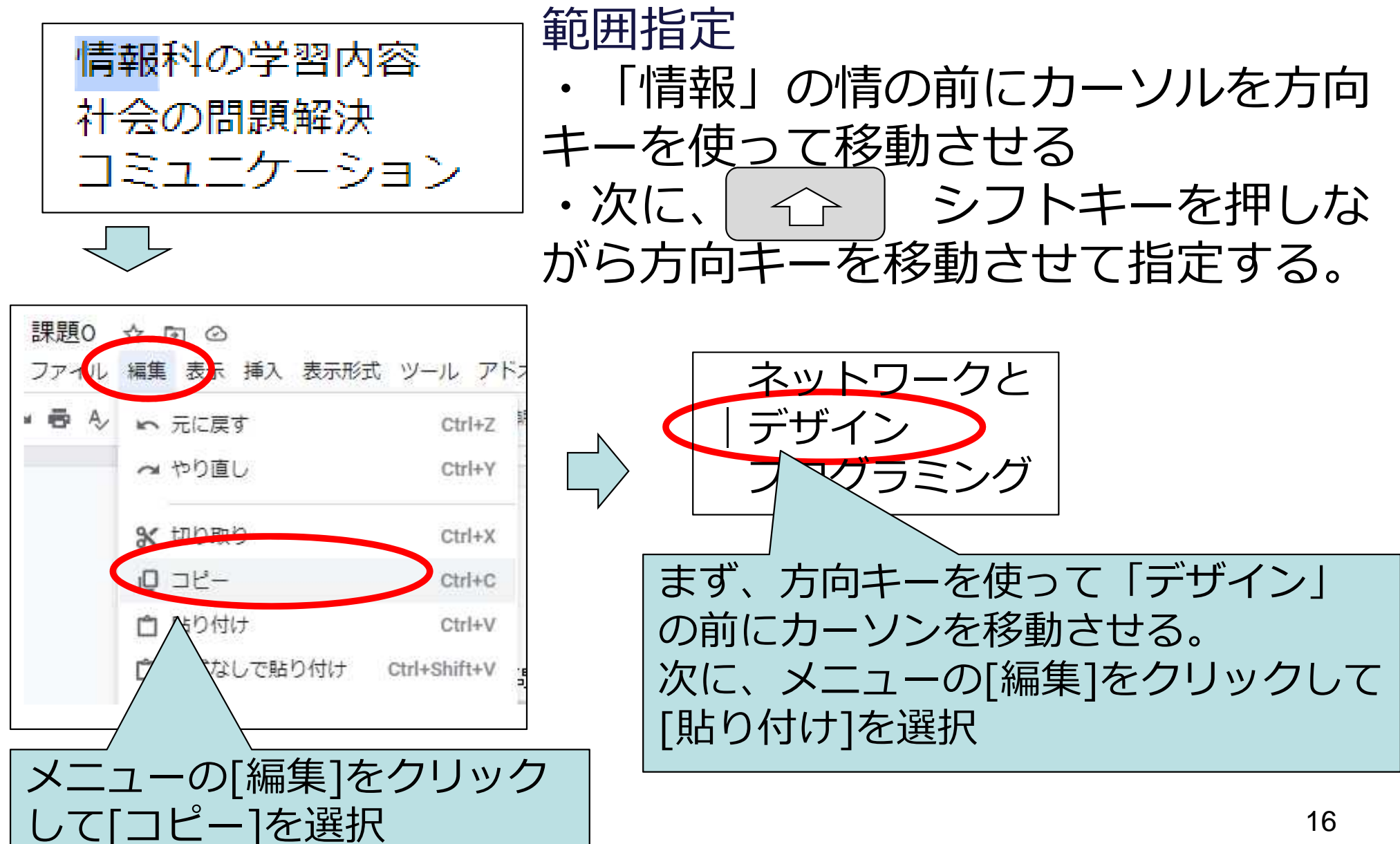

課題0のヒント(2) 文字の見え方の変更

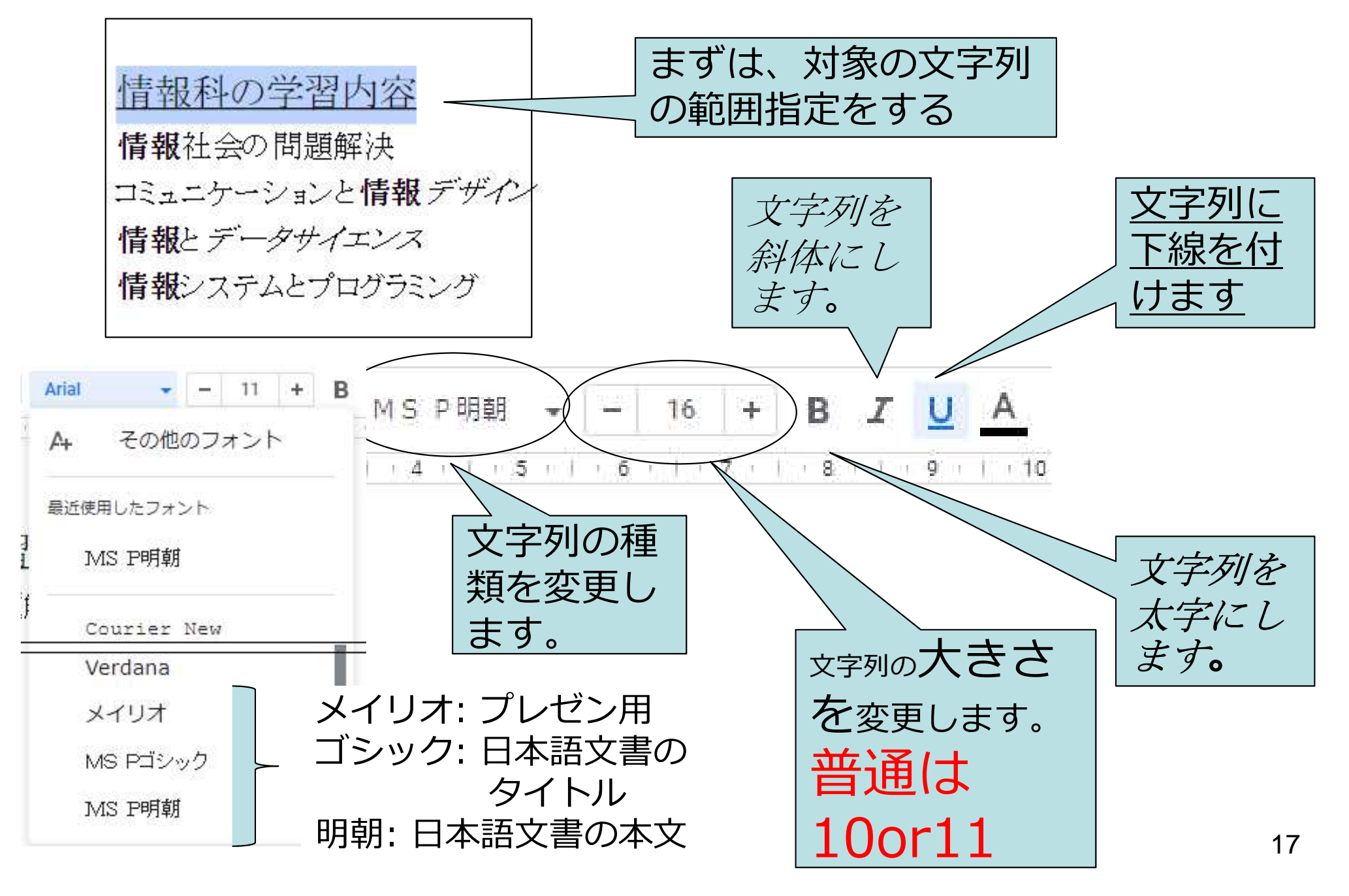

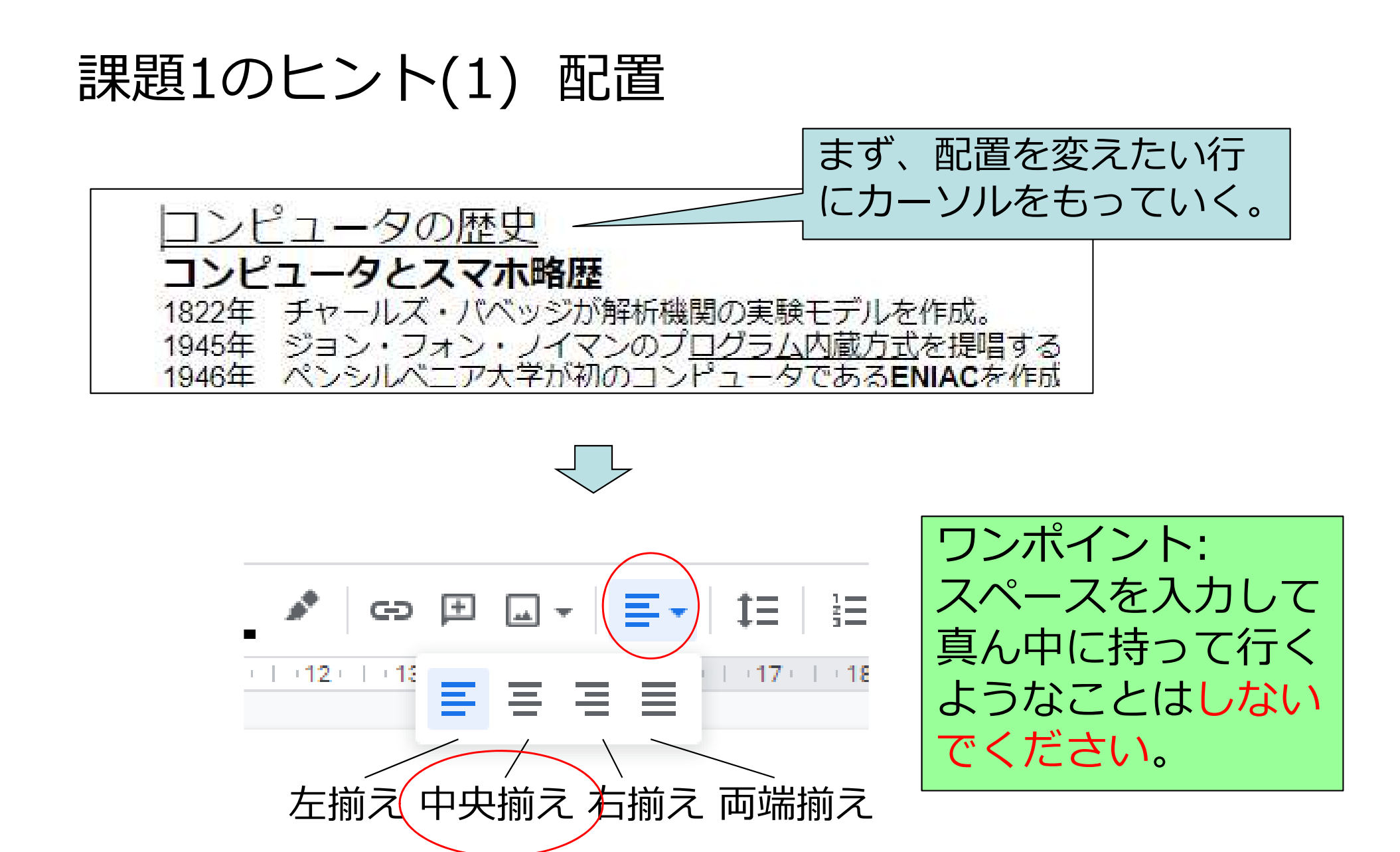

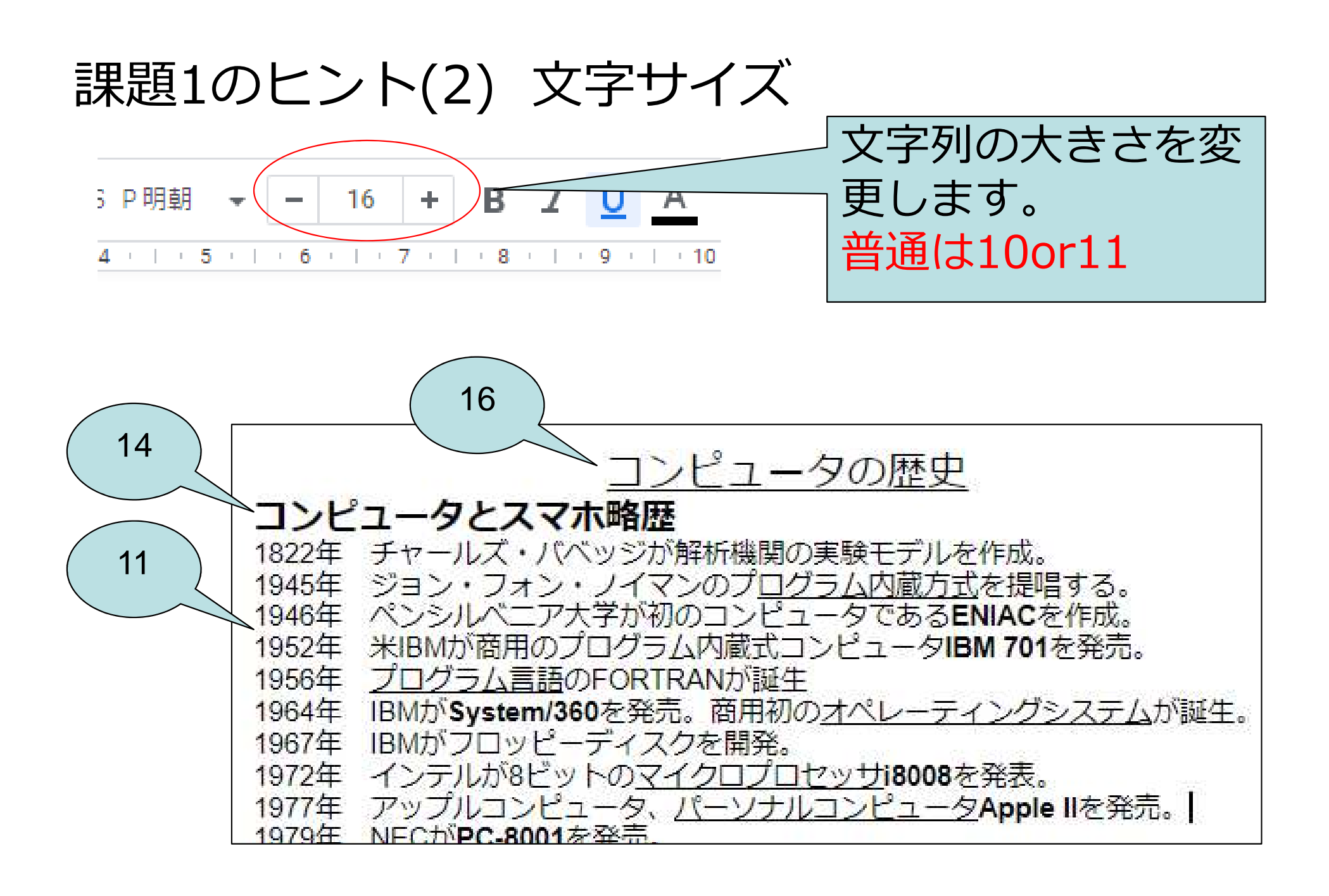

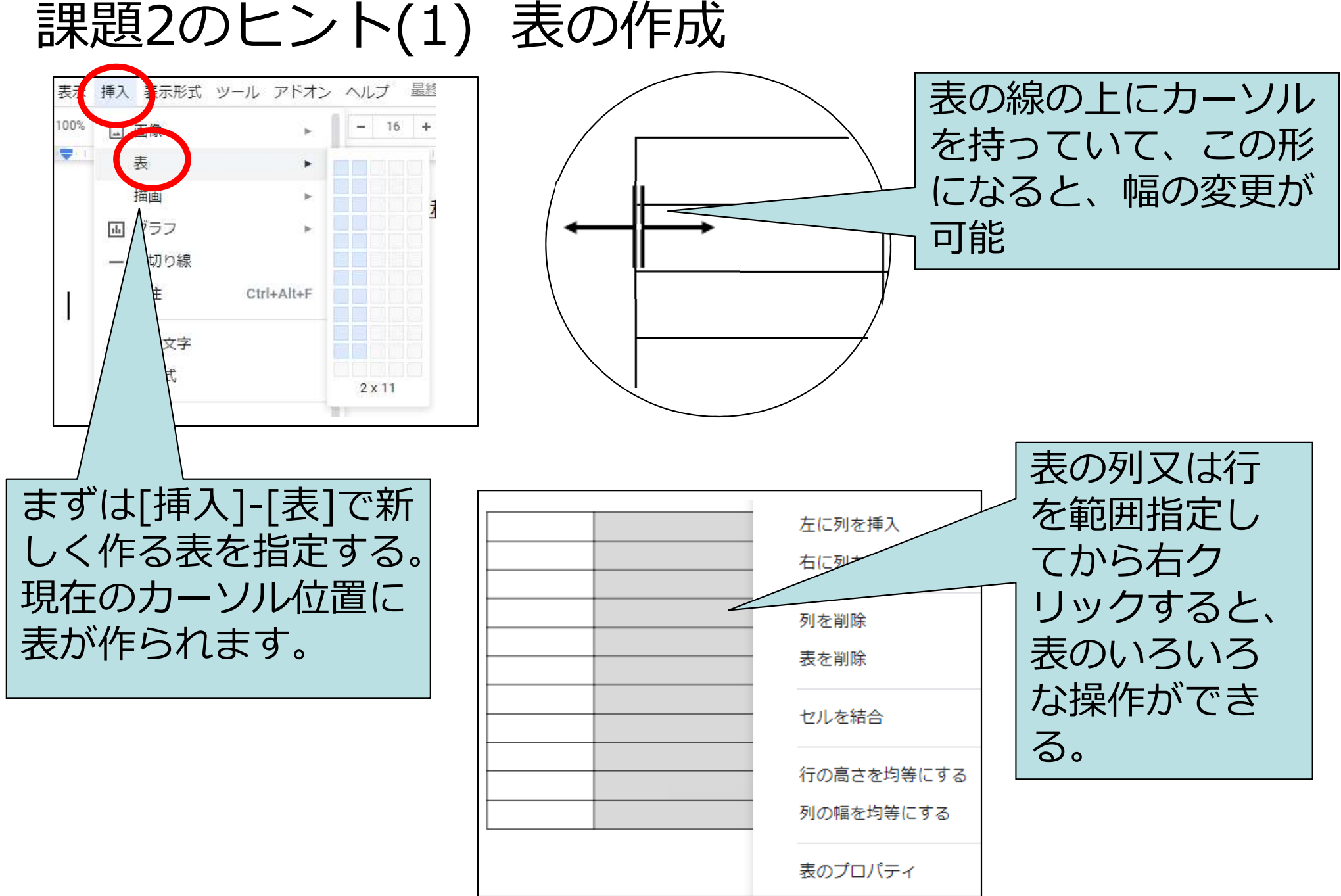

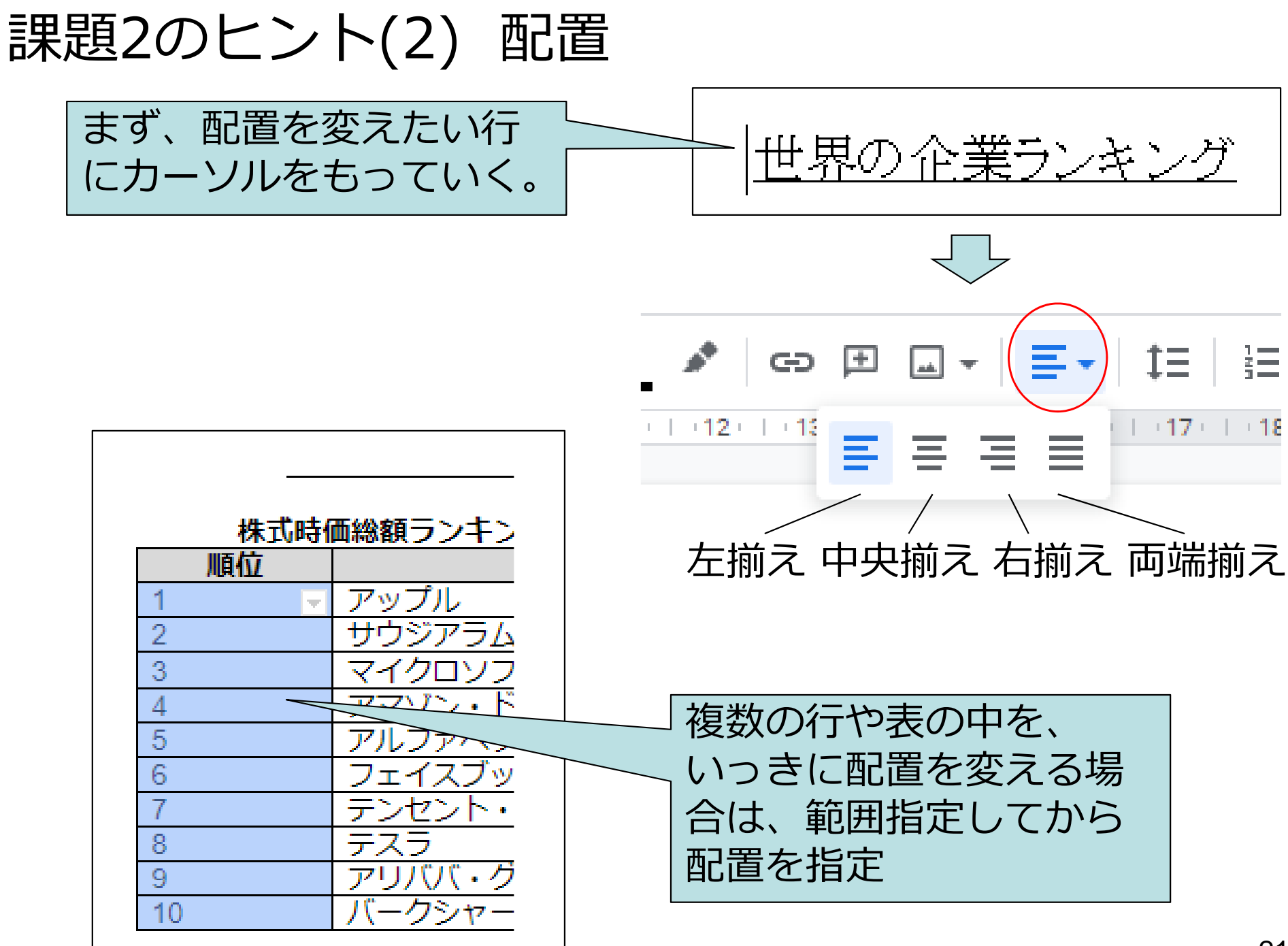

## 課題3のヒント(1) 画像の挿入(方法1:直接検索)

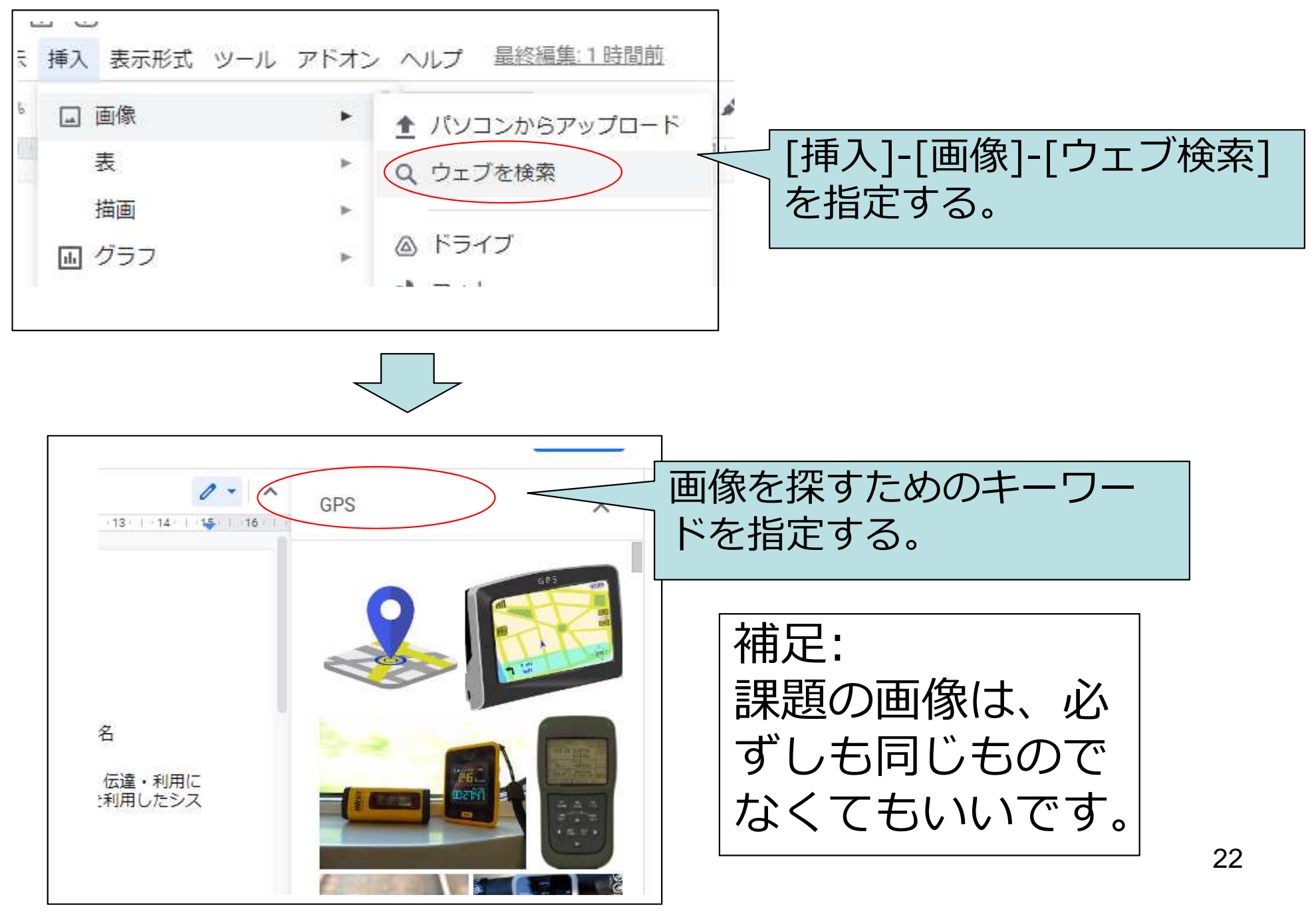

# 課題3のヒント(2) 画像の挿入(方法2:ダウンロード)

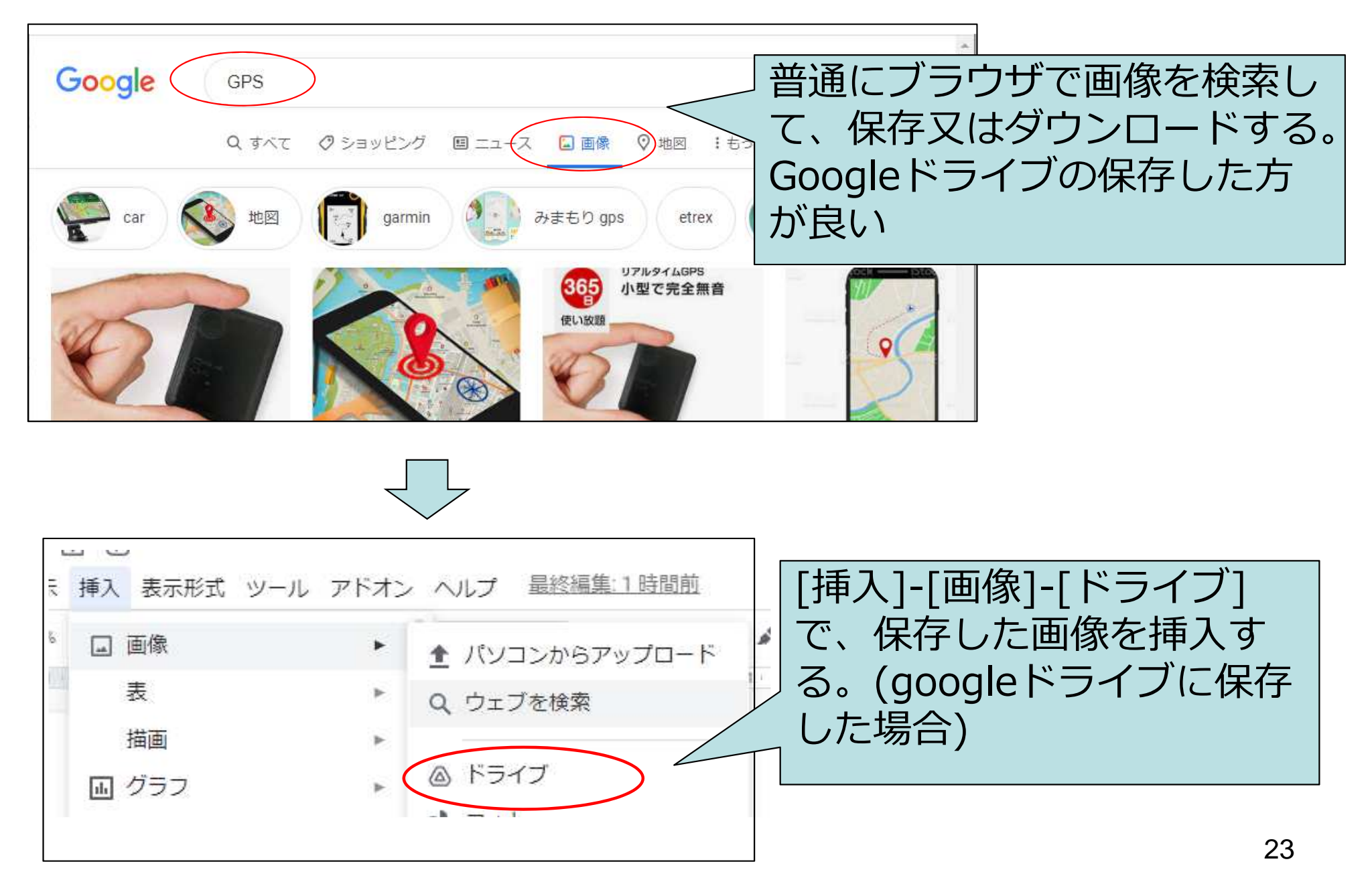

課題4のヒント(1) 箇条書き(・をつける)

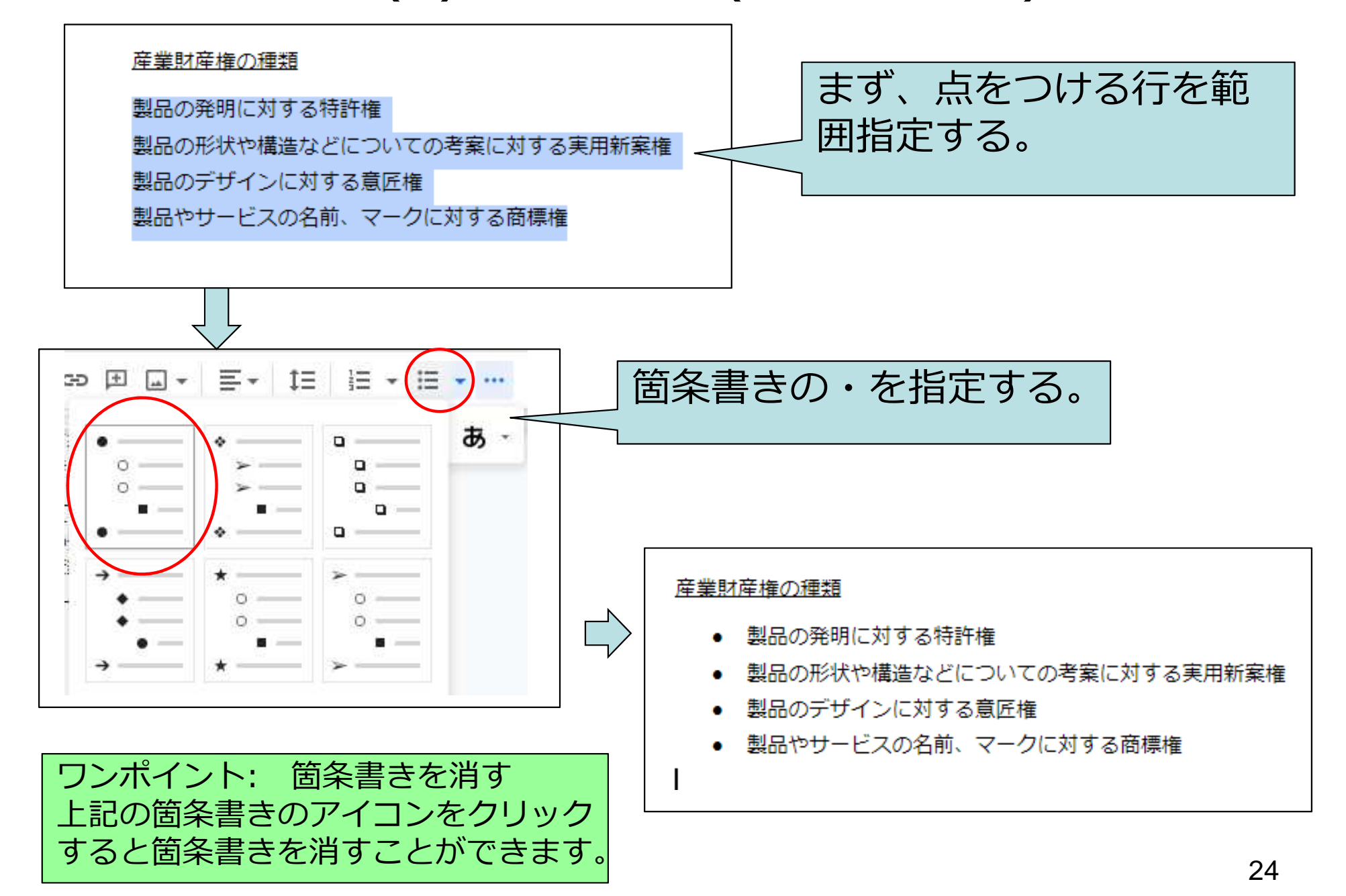

課題4のヒント(2) 行間隔の変更

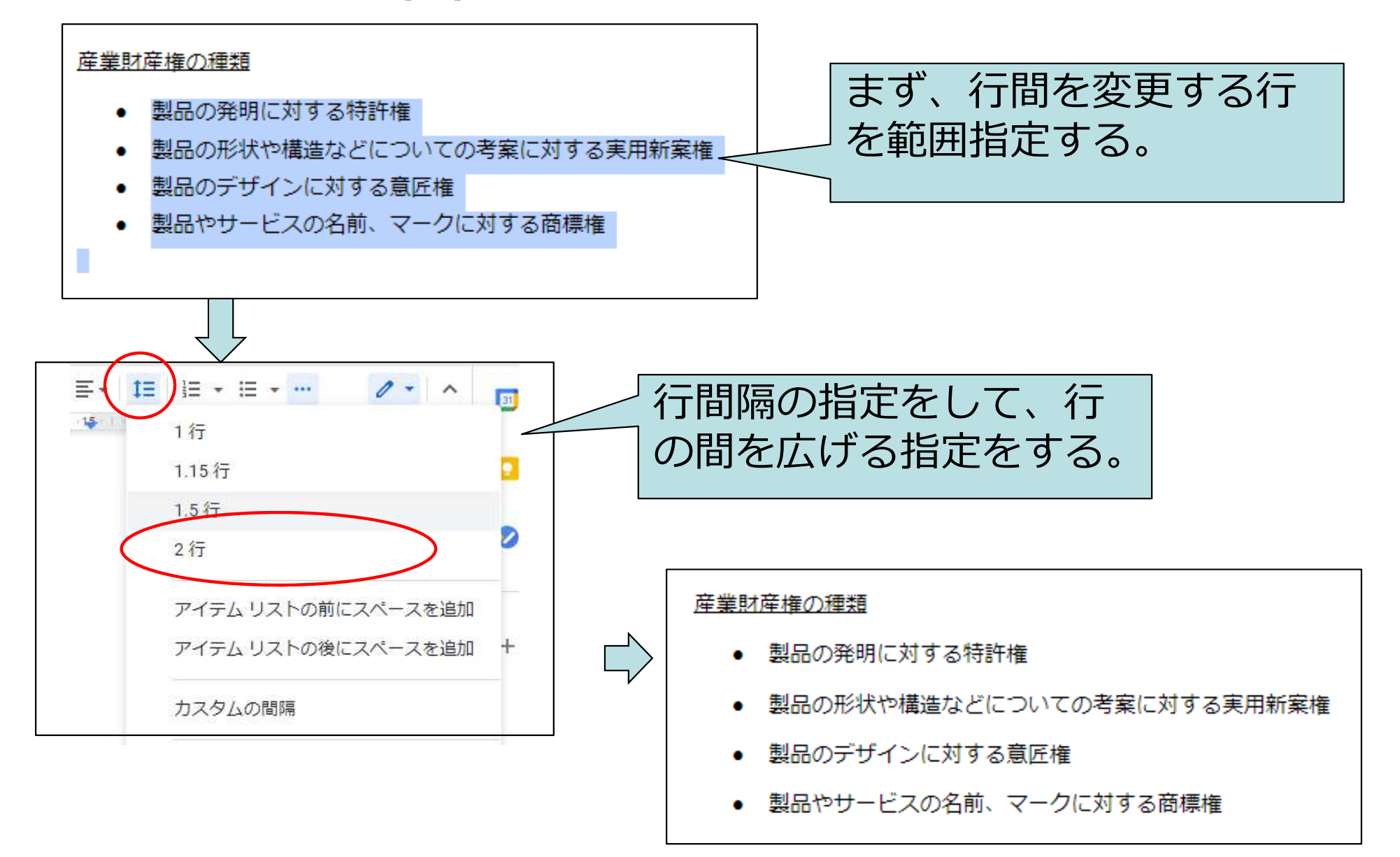

課題5のヒント(1) 図形の描画の挿入

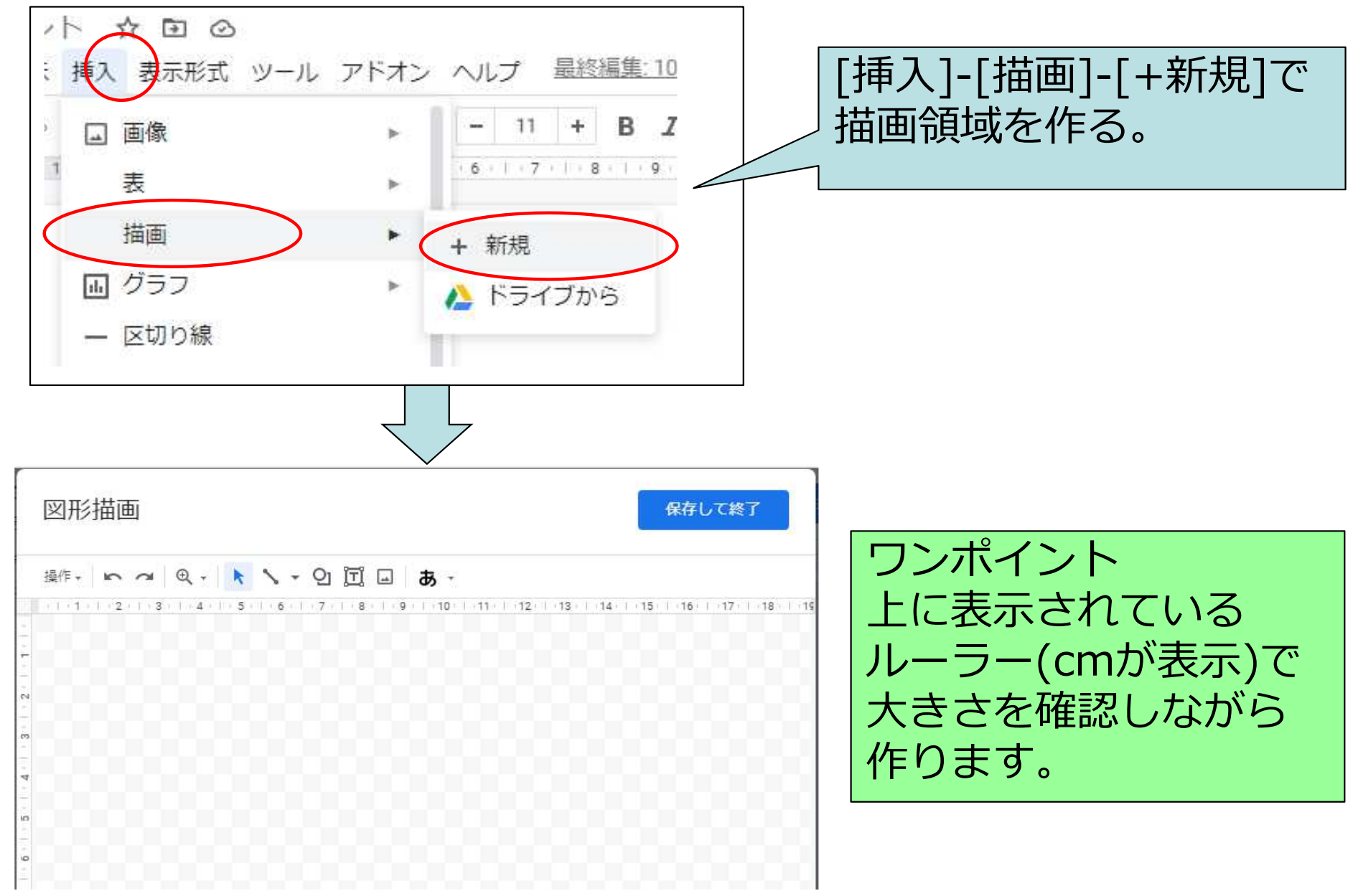

### 課題5のヒント(2) 図形の描画

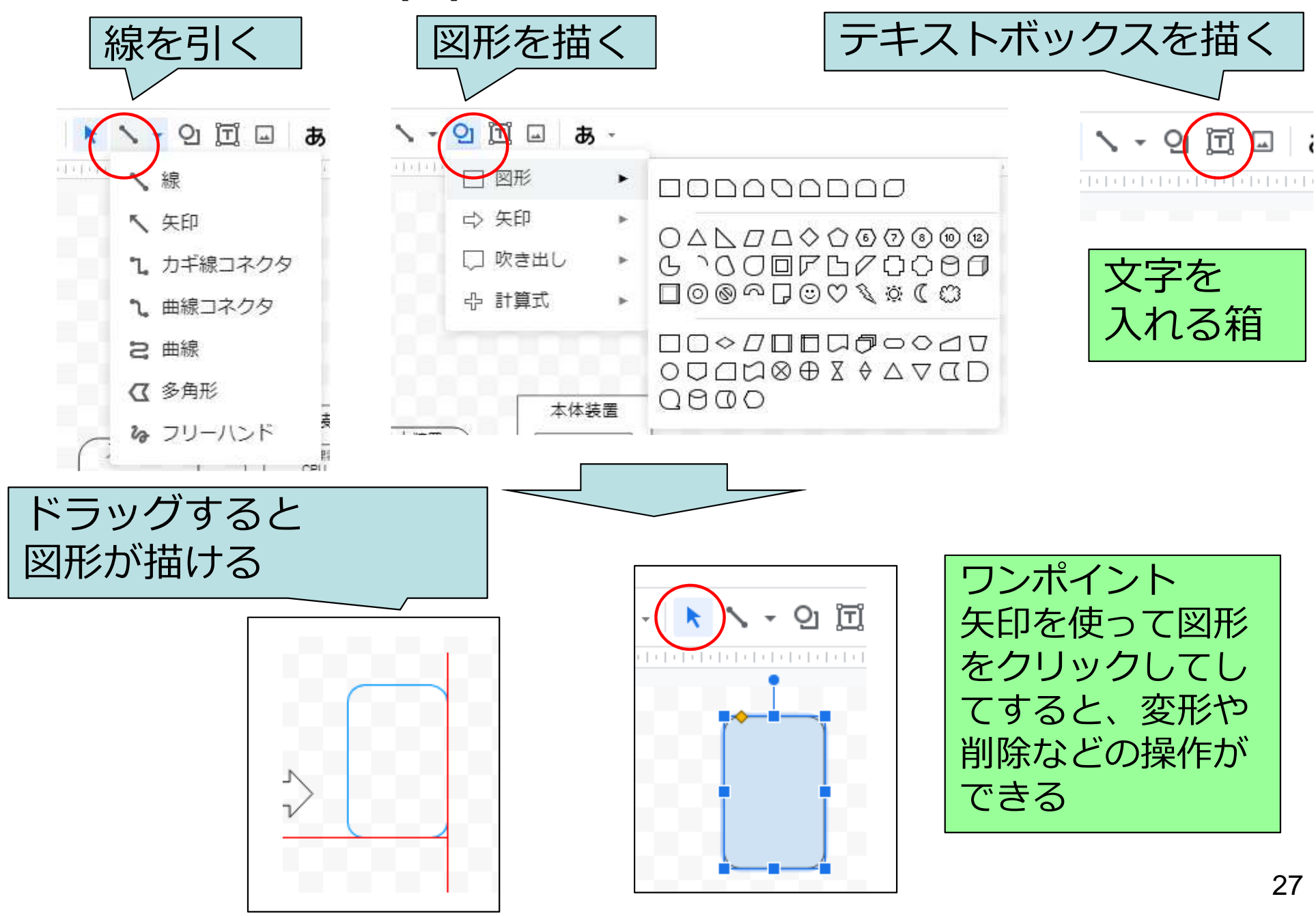

課題5のヒント(3) 図形を重ねる

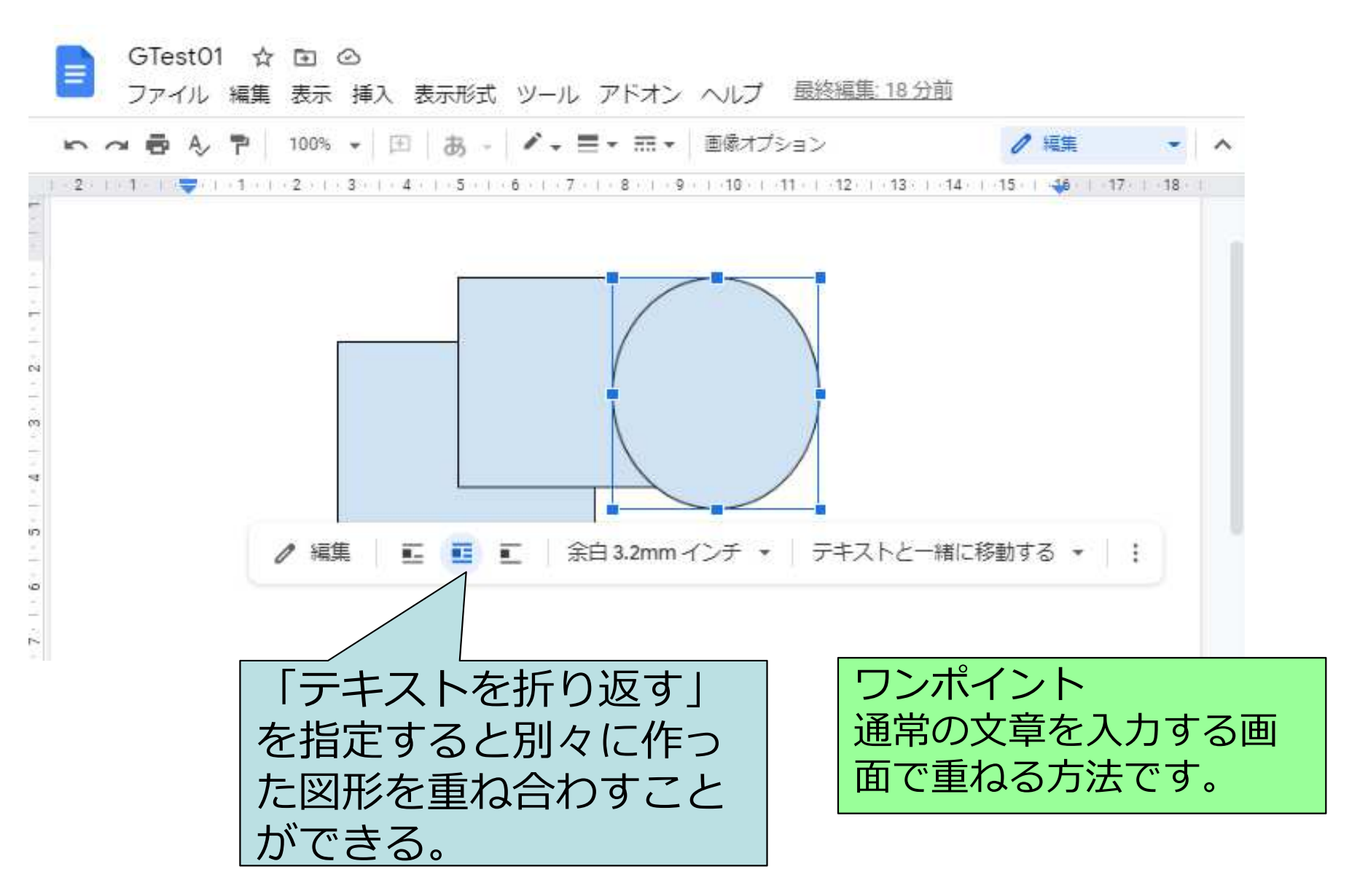

## 課題5のヒント(4) 図形の重なりの順番を変更A

ワンポイント 通常の文章を入力する画面で図形の重なりを変更する方法です。

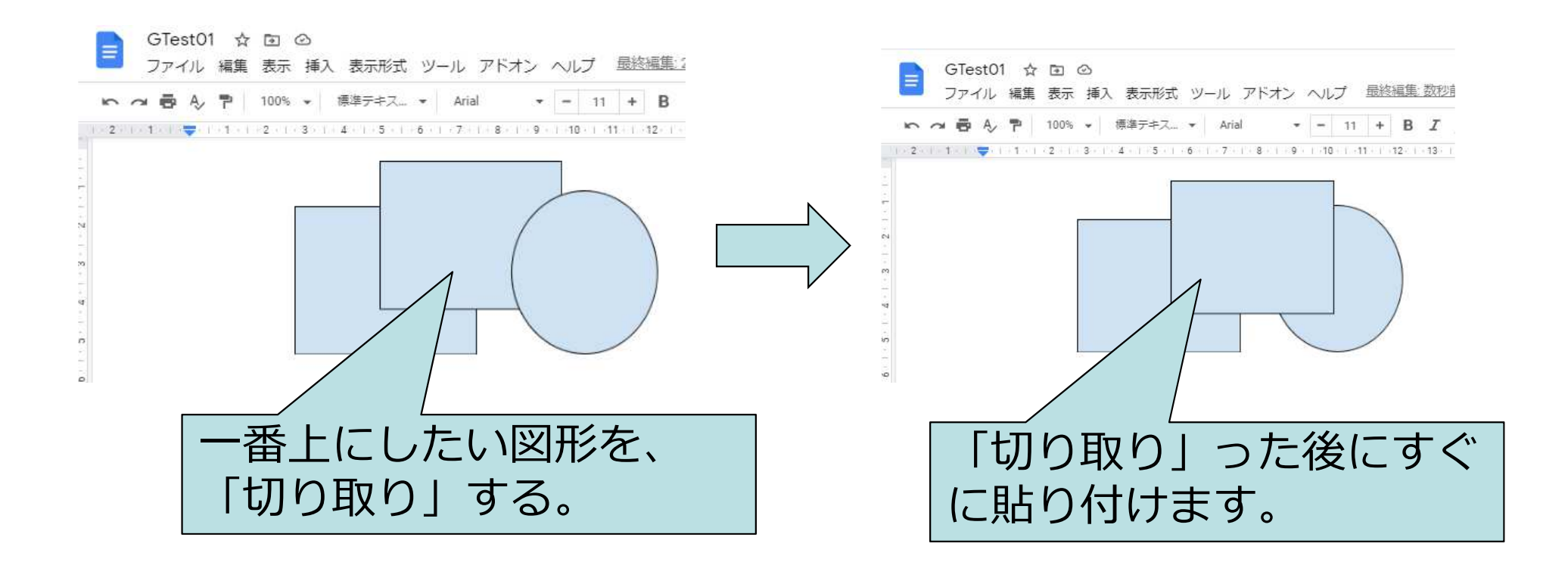

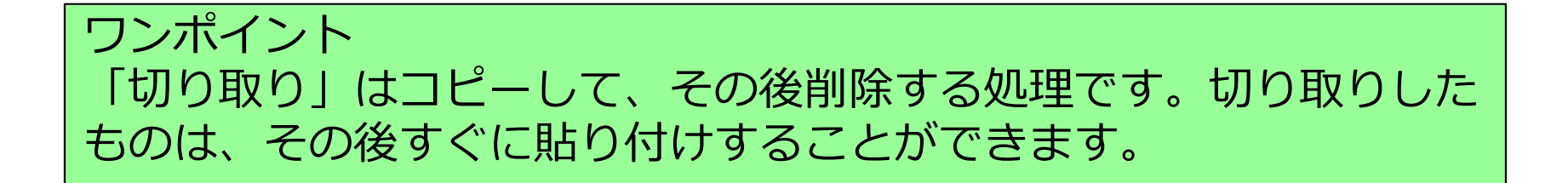

# 課題5のヒント(5) 図形の重なりの順番を変更B

#### ワンポイント 同じ図形領域の中の図

同じ図形領域の中の図形の重なりを変更する方法です。

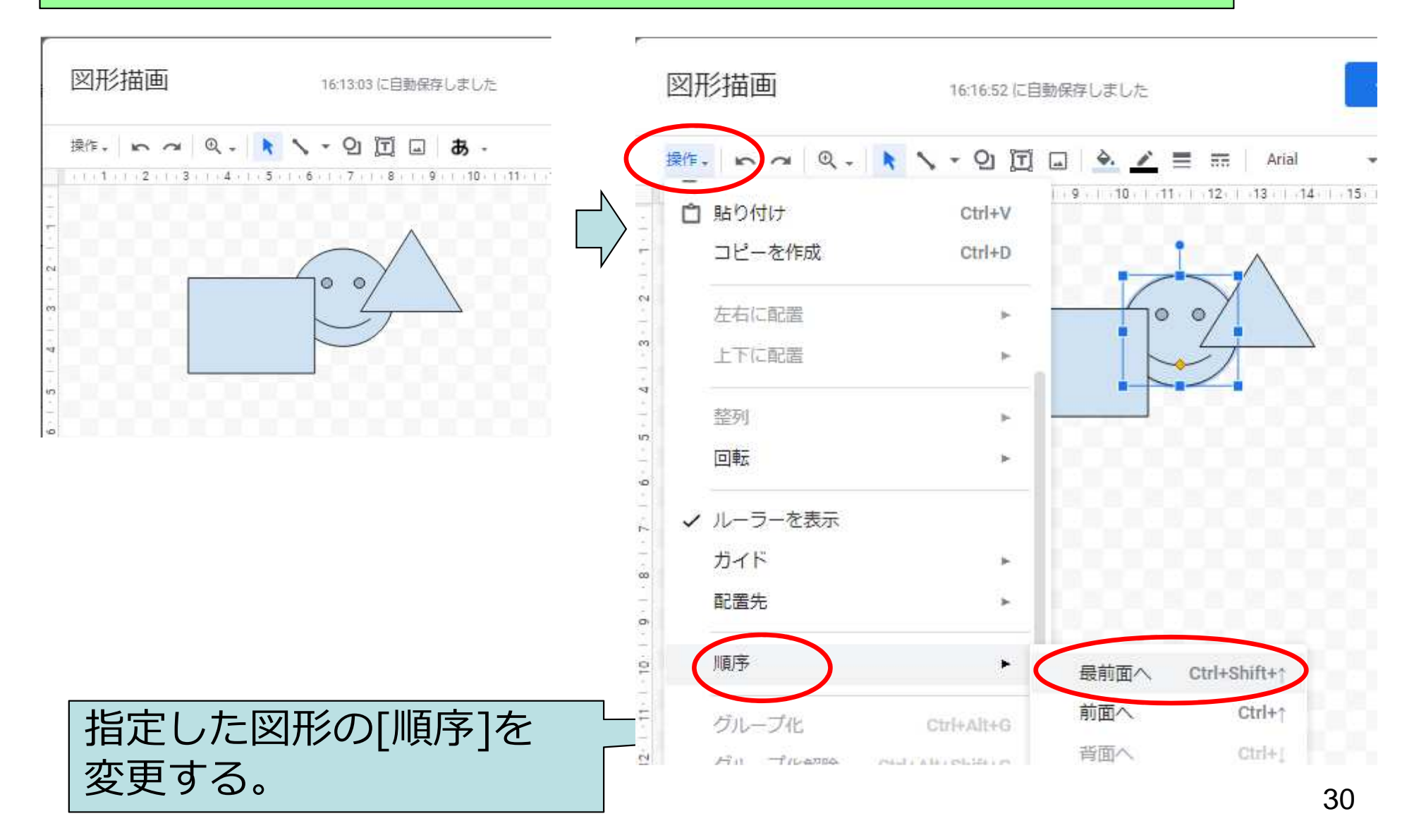

## 課題5のヒント(6) 図形領域が大きくなる

#### ワンポイント 同じ図形領域の中の図形の重なりを変更する方法です。

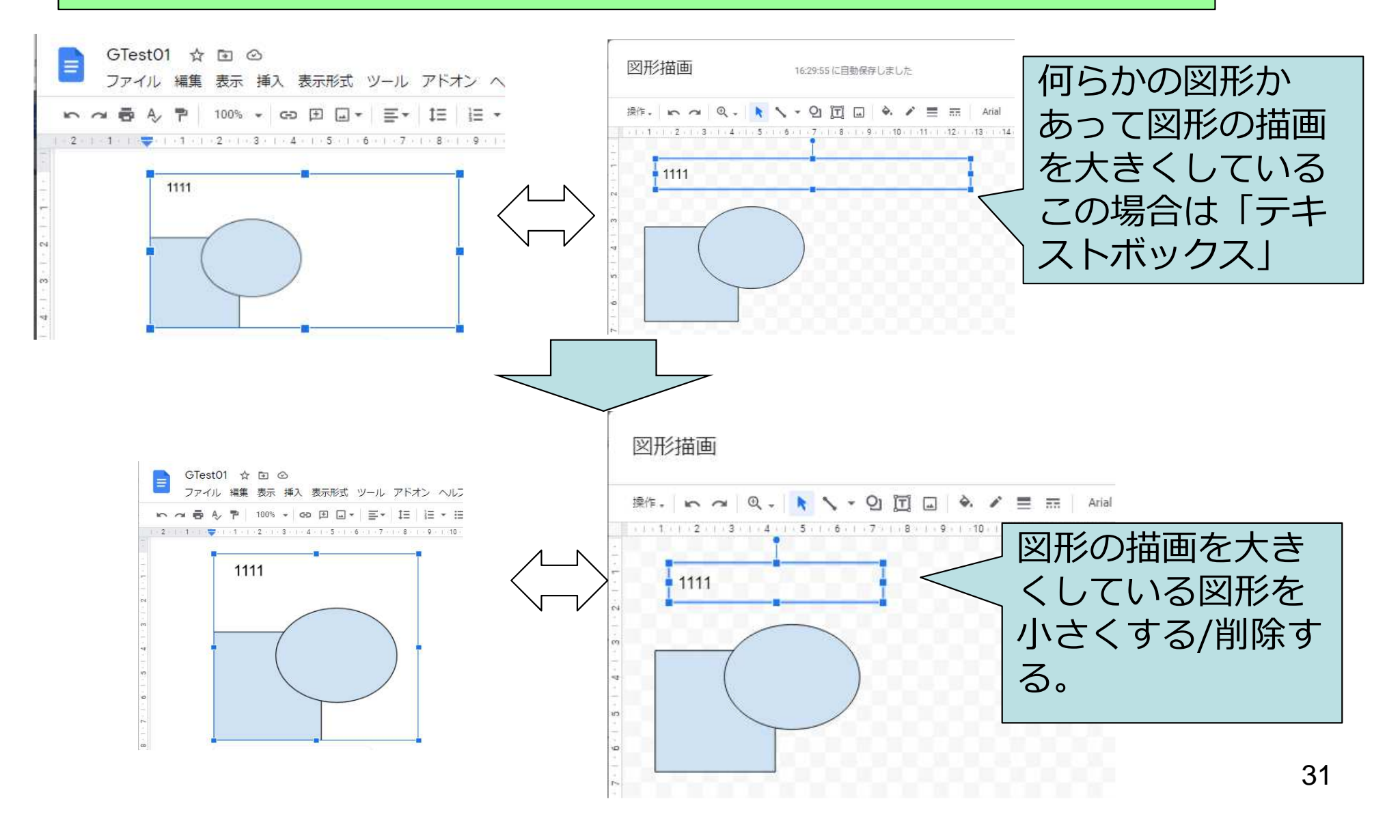

課題7のヒント(1) 横向き(横長)ページ

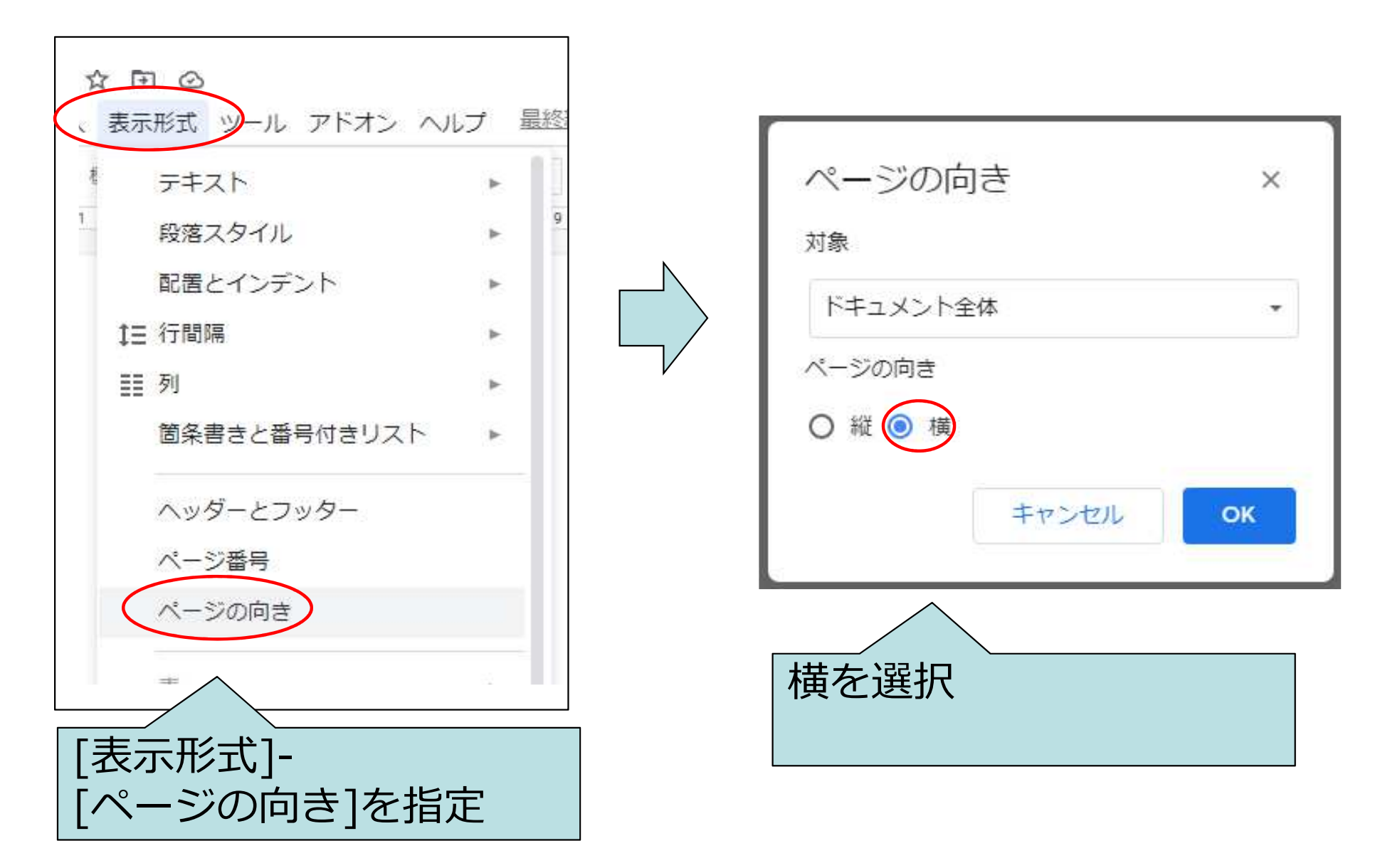

## 課題7のヒント(2) 自由な場所に文字列

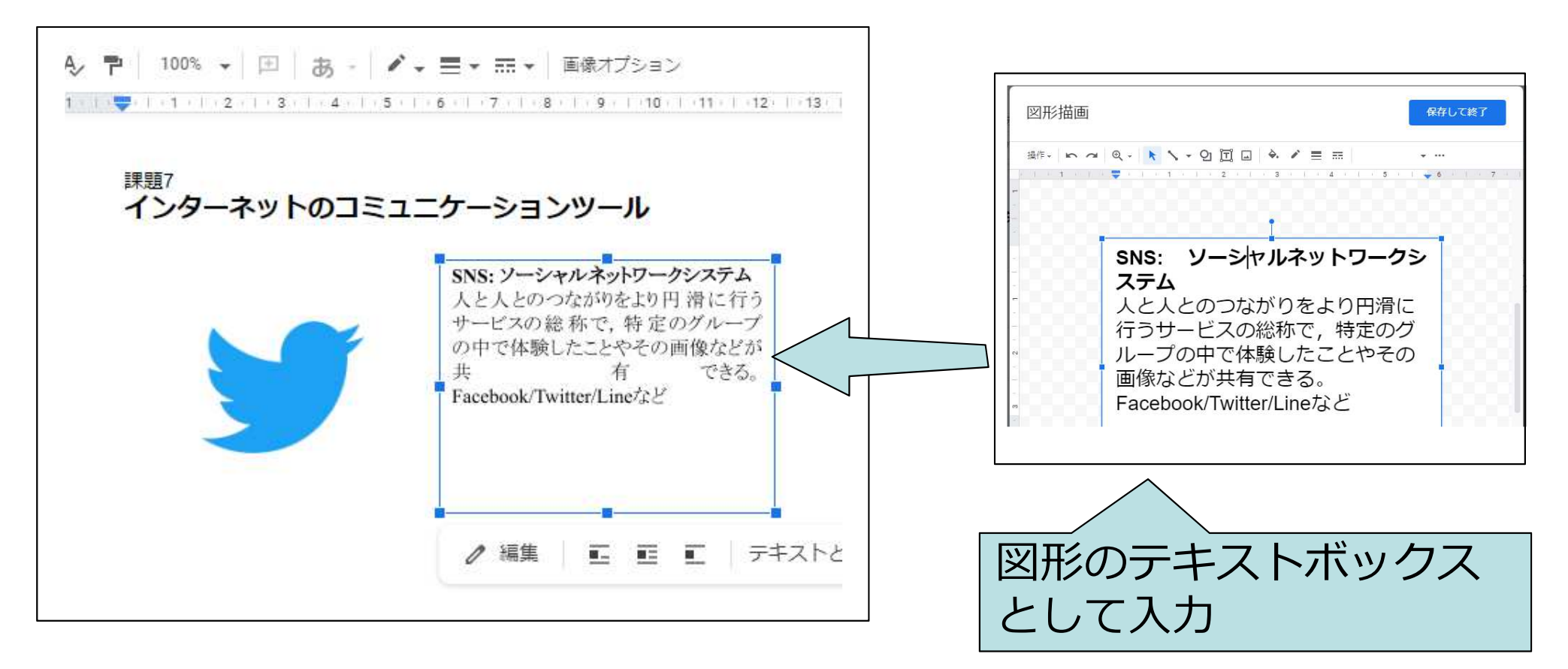

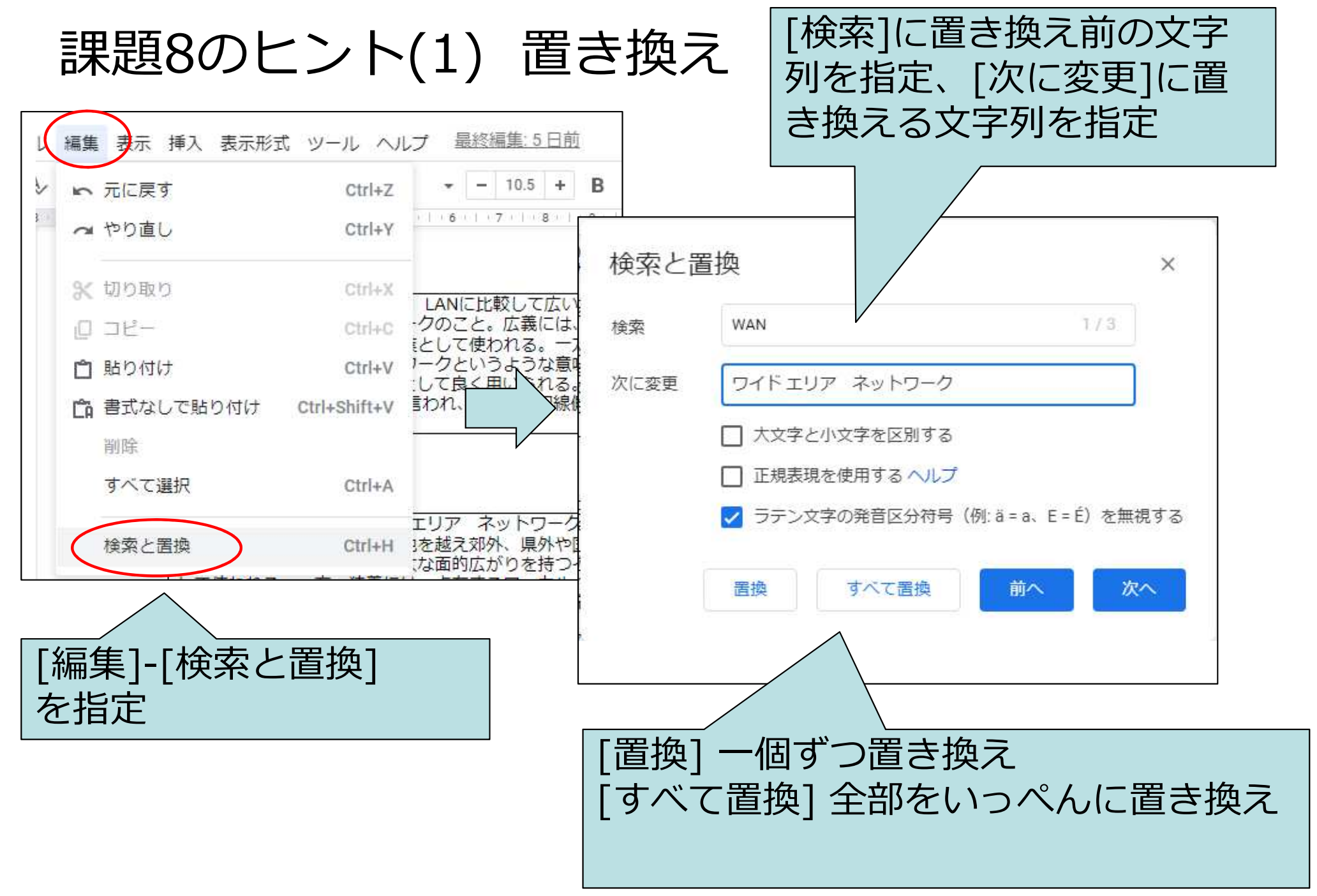

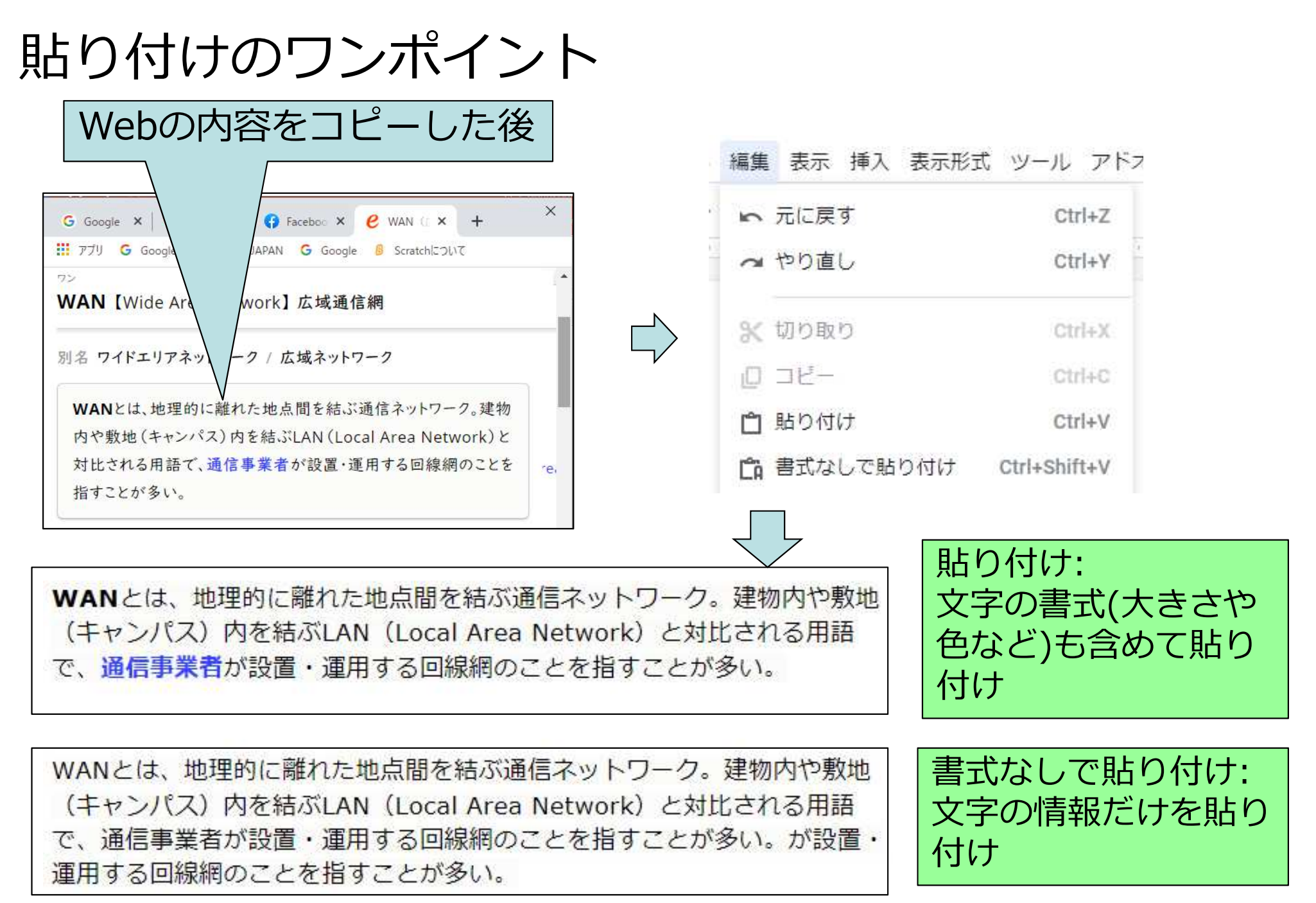

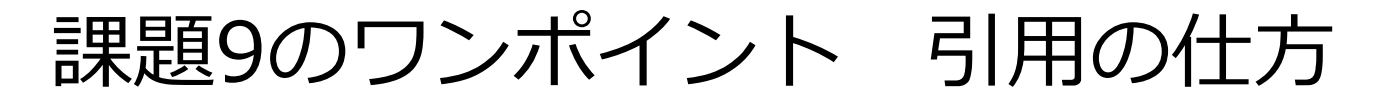

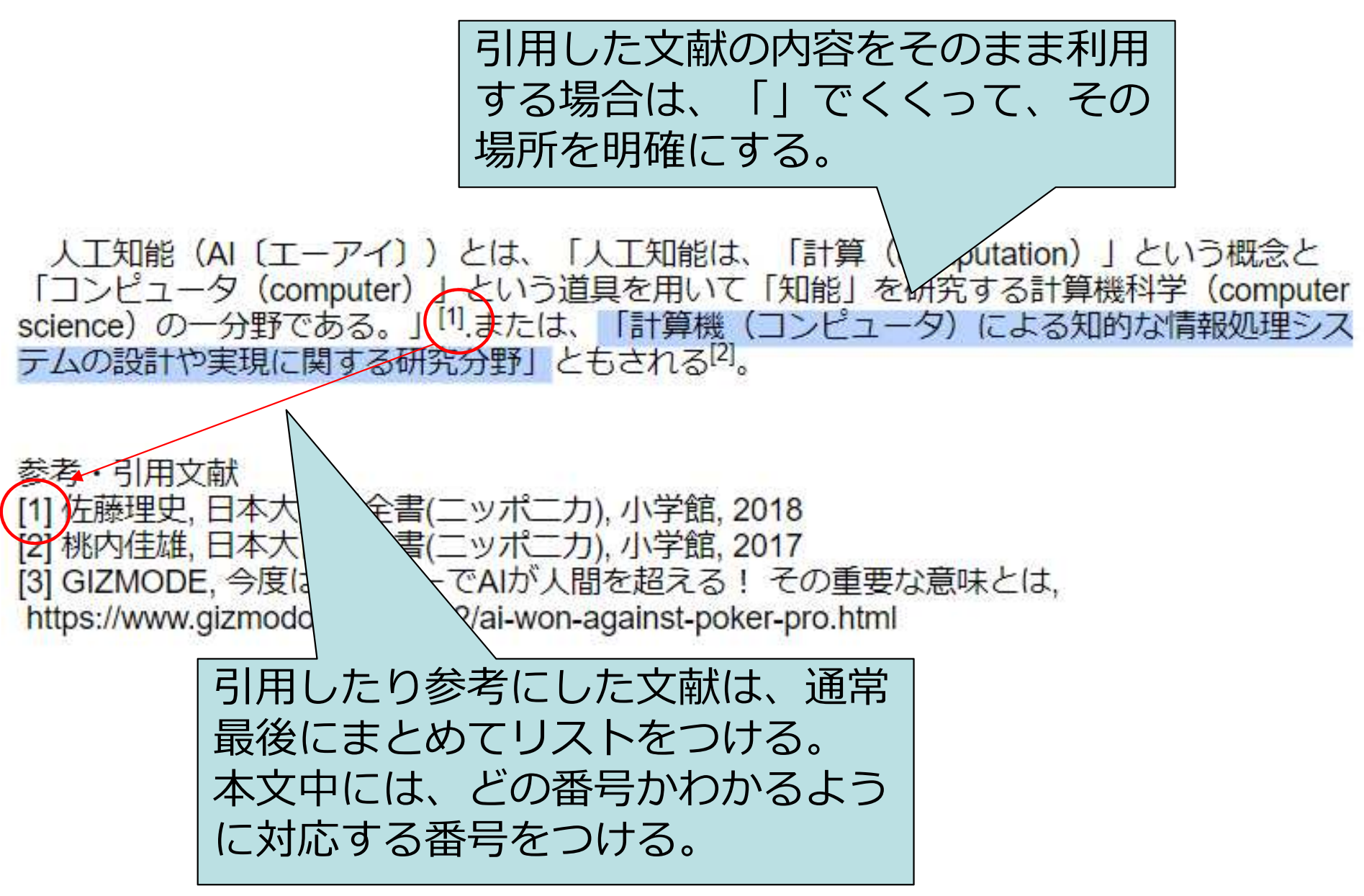

課題9のヒント(1) 上付き文字/下付き文字

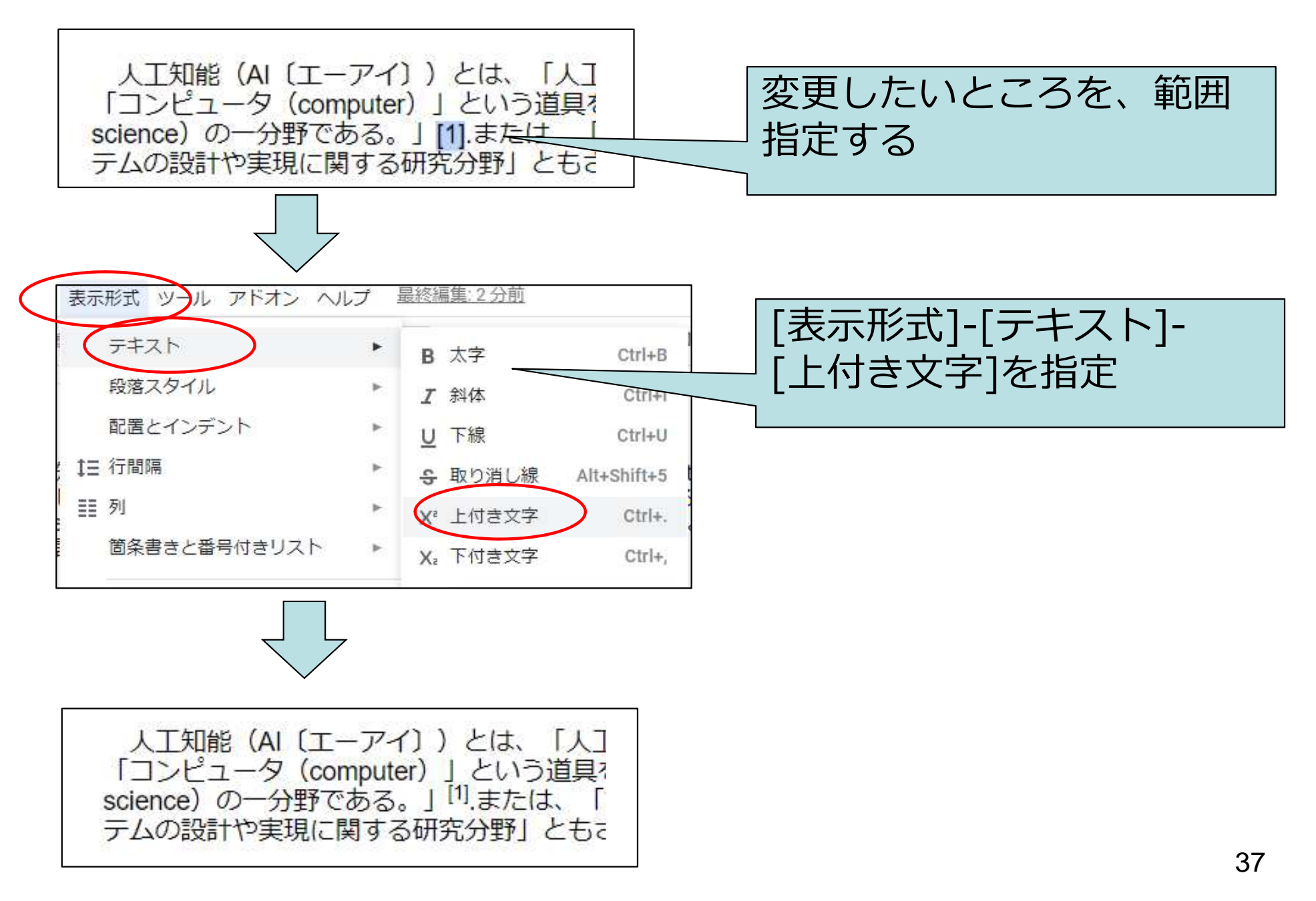

課題10のヒント(1) セルの結合

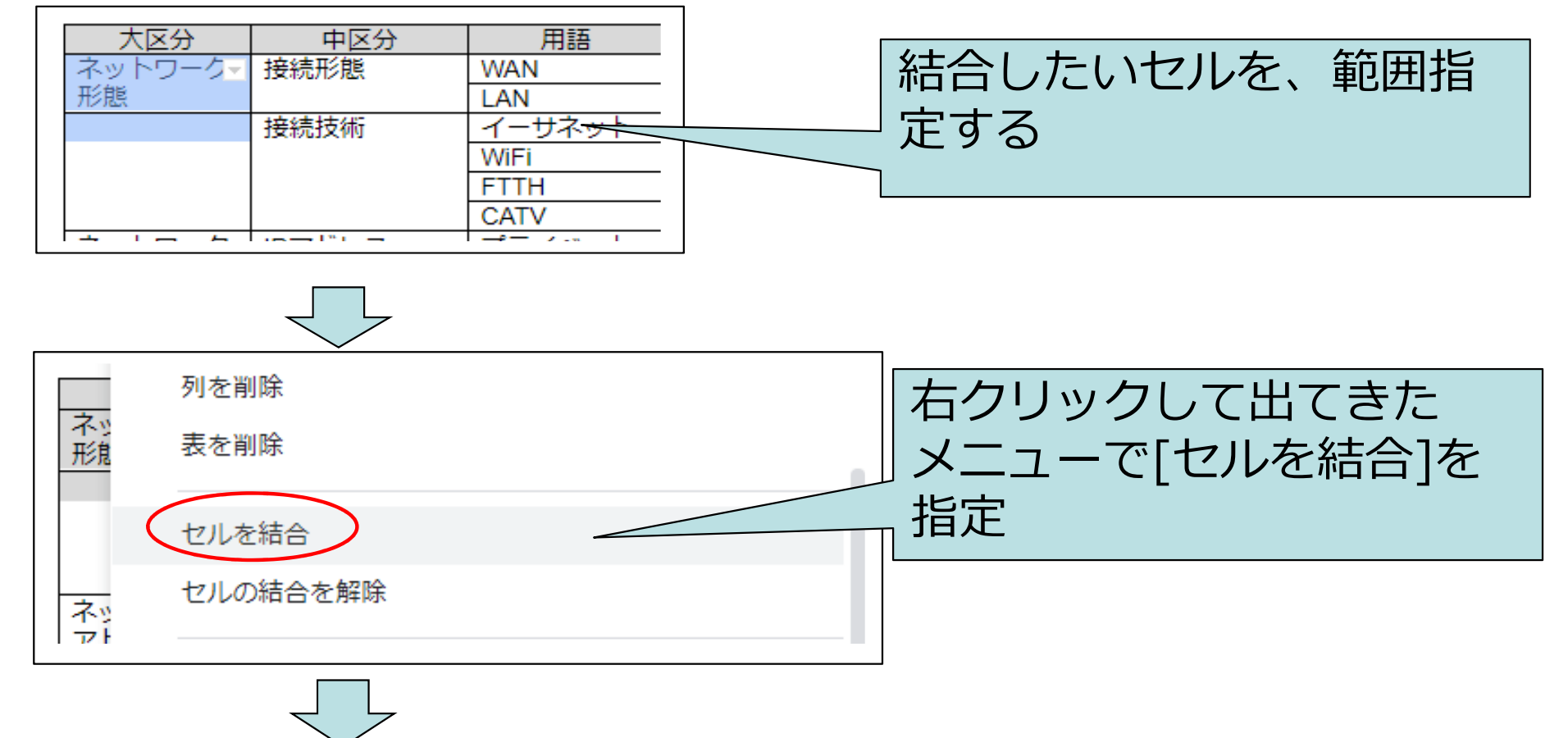

| 大区分    | 中区分  | 用語     |
|--------|------|--------|
| ネットワーク | 接続形態 | WAN    |
| 形態     |      | LAN    |
|        | 接続技術 | イーサネット |
|        |      | WiFi   |
|        |      | FTTH   |
|        |      | CATV   |

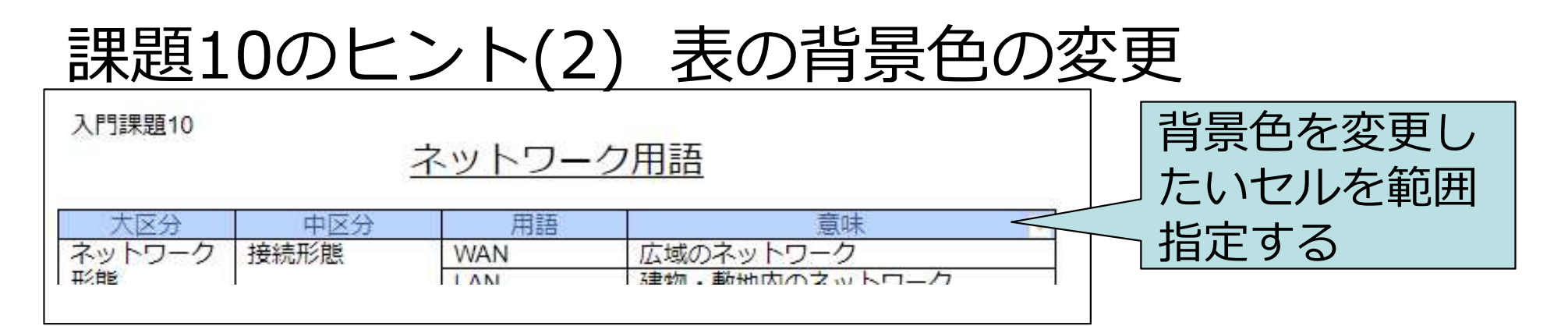

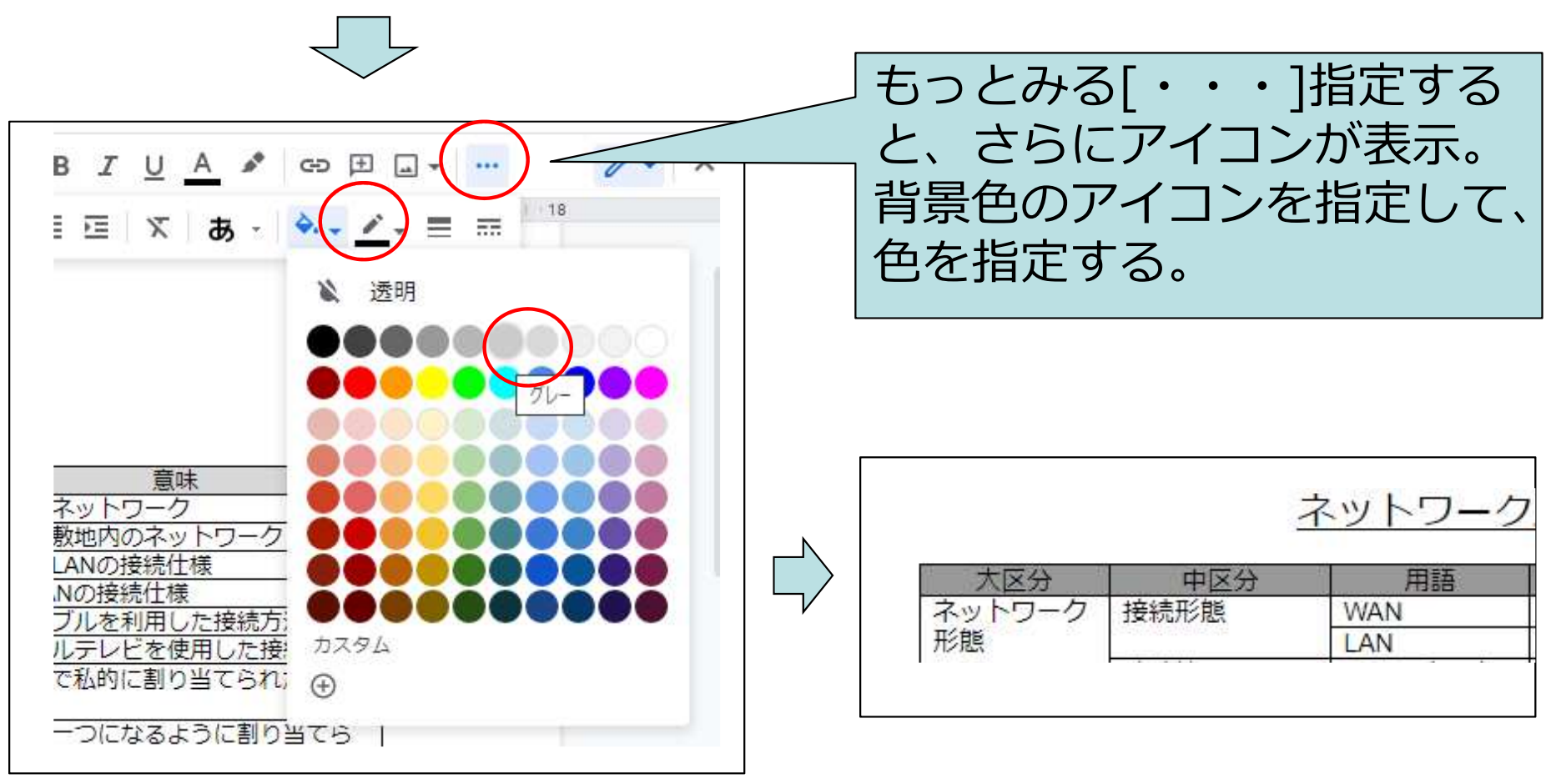

## 課題11のヒント(1) 番号付きリスト その1

作成例: 賛成の場合 序文: 再再開に賛成である。

本論(1):日本は資源が少なく、有効なエネルギーであり、自然エネルギーの活用には時間が

かかる。

本論(2):福島で危険性が明らかになったが、以後より安全な基準が作成されている。 結論:技術の保持も含めて再稼働すべきである。

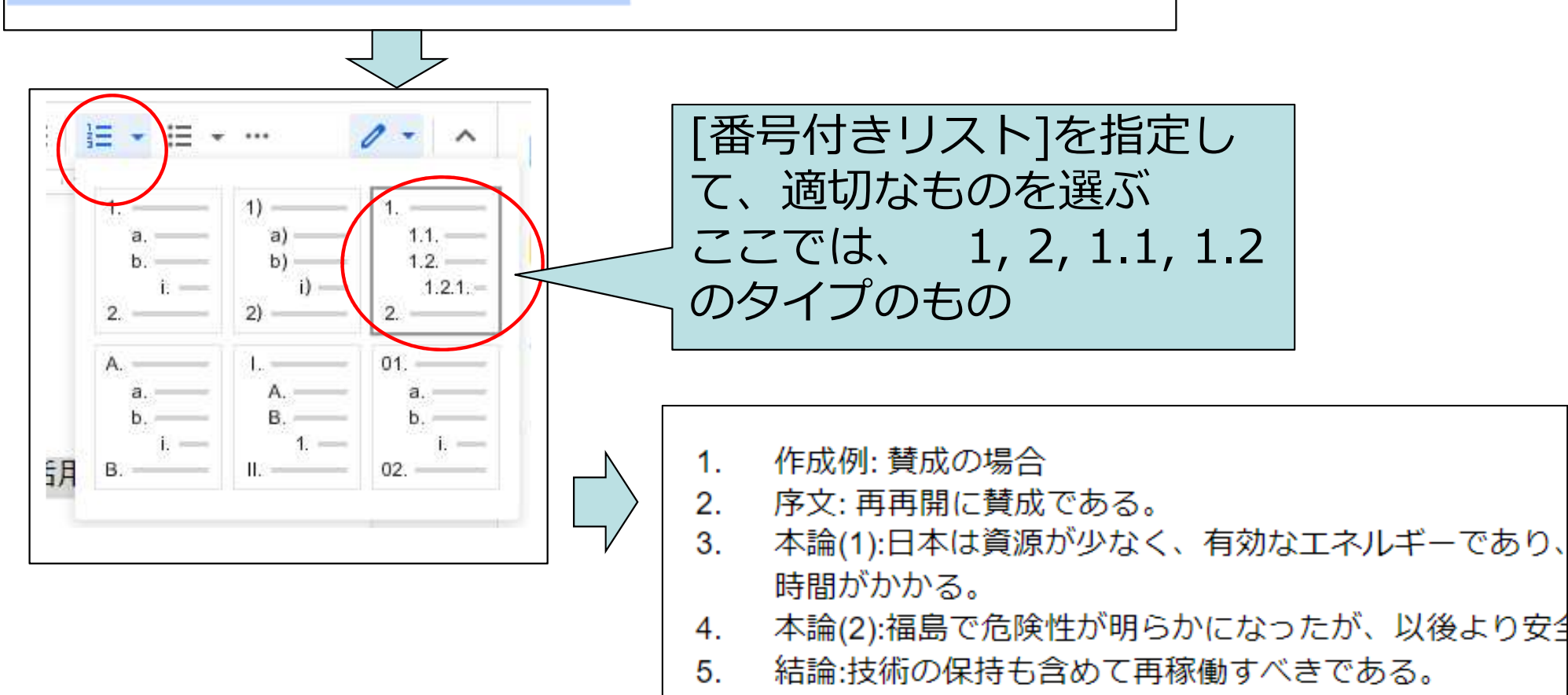

番号付けした

い行をを範囲

指定する

# 課題11のヒント(2) 番号付きリスト その2

- 1. 作成例: 賛成の場合
- 2. 序文: 再再開に賛成である。
- 3. 本論(1):日本は資源が少なく、有効なエネルギーであり、自然エネルギーの活用には 時間がかかる。
- 4. 本論(2):福島で危険性が明らかになったが、以後より安全な基準が作成されている。
- 5. 結論:技術の保持も含めて再稼働すべきである。

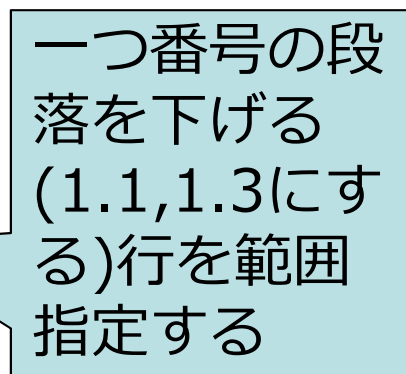

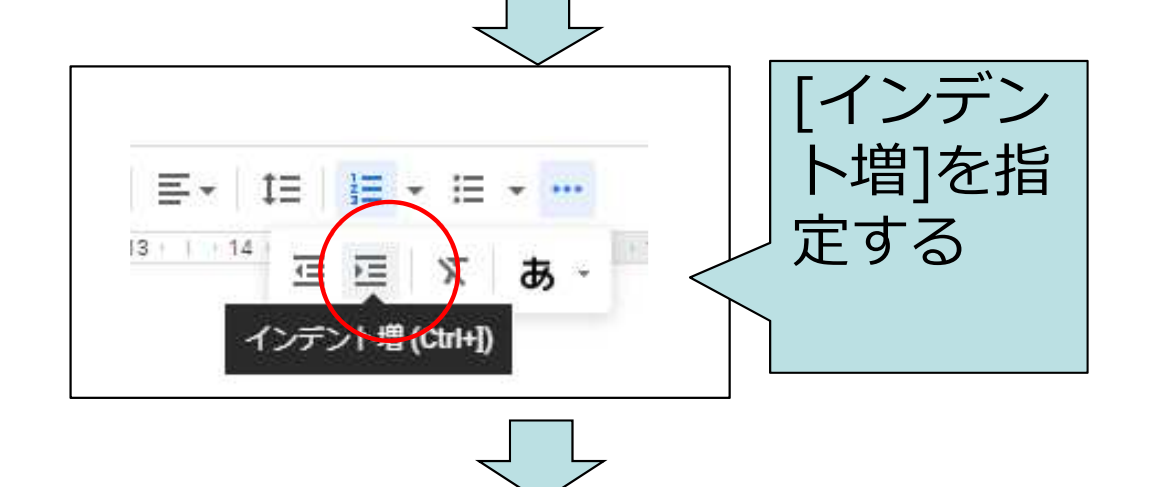

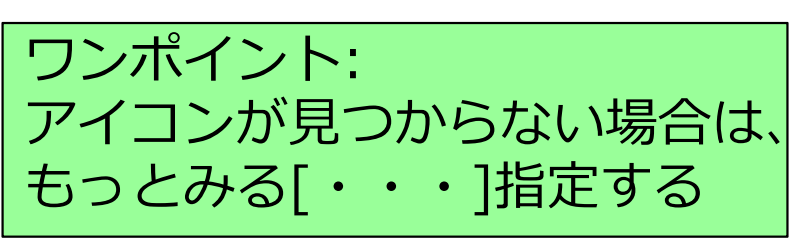

- 1. 作成例: 賛成の場合
  - 1.1. 序文: 再再開に賛成である。
  - 1.2. 本論(1):日本は資源が少なく、有効なエネルギーであり、自然エネルギーの 活用には時間がかかる。
  - 1.3. 本論(2):福島で危険性が明らかになったが、以後より安全な基準が作成されている。
  - 1.4. 結論:技術の保持も含めて再稼働すべきである。

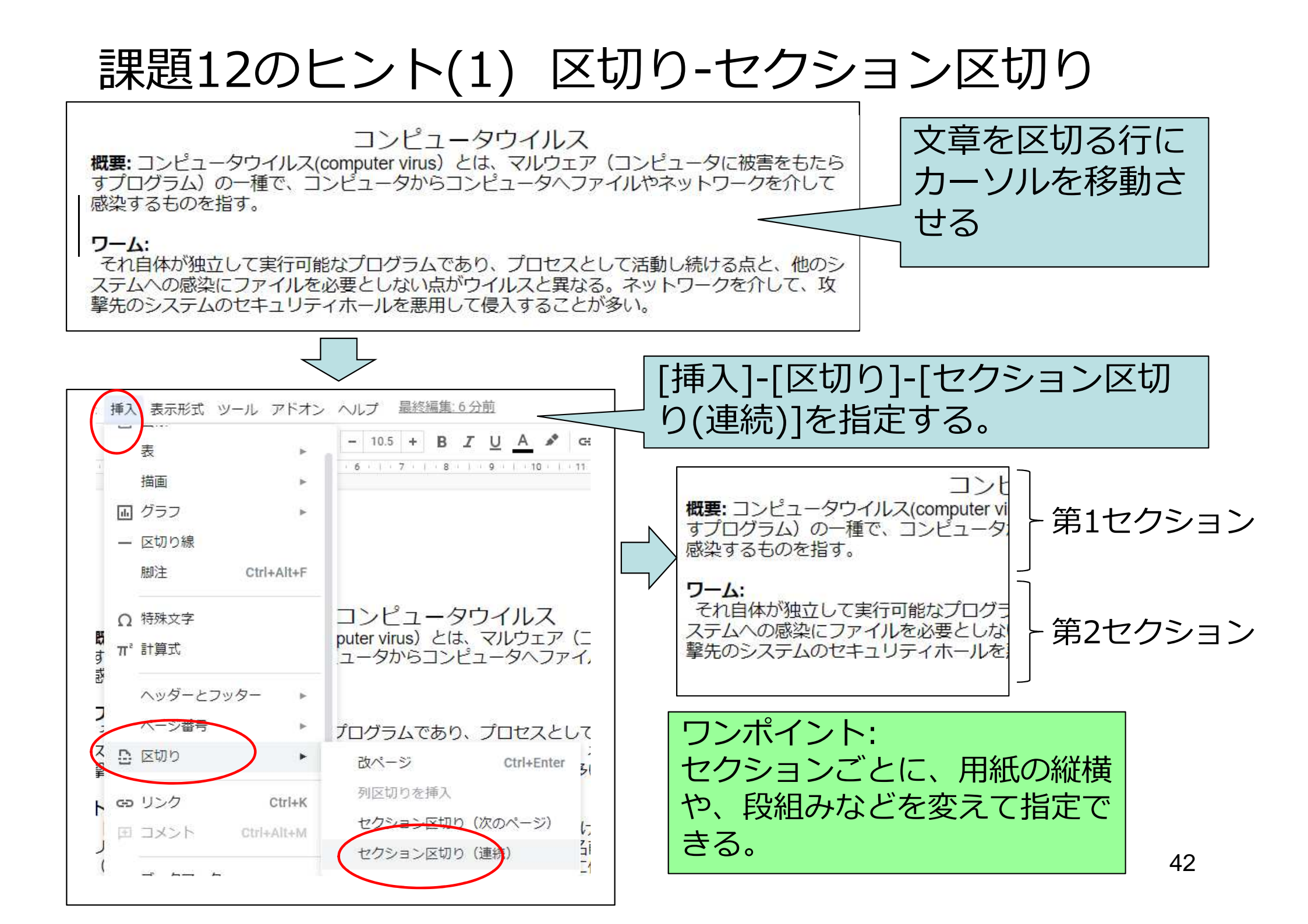

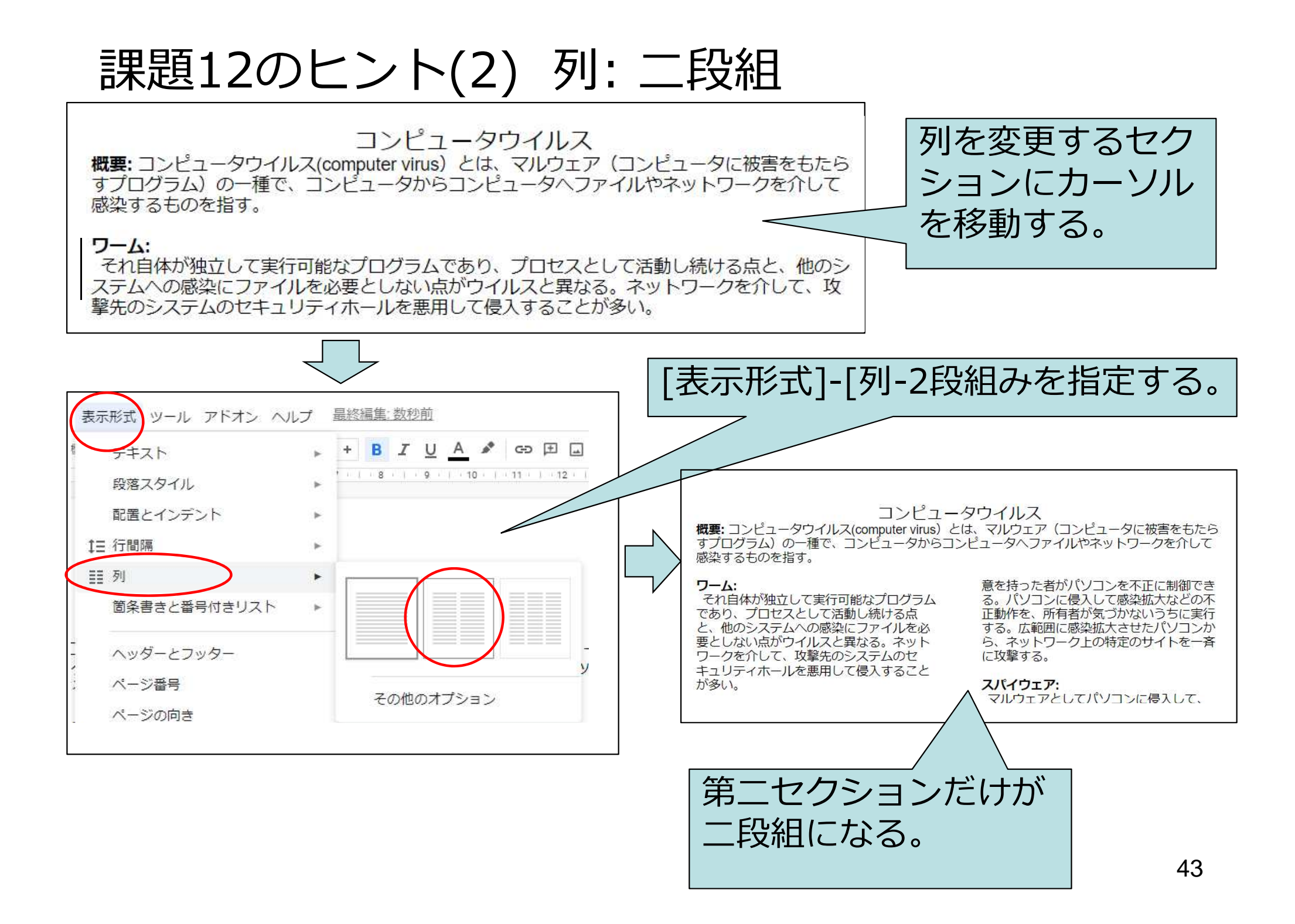

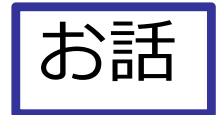

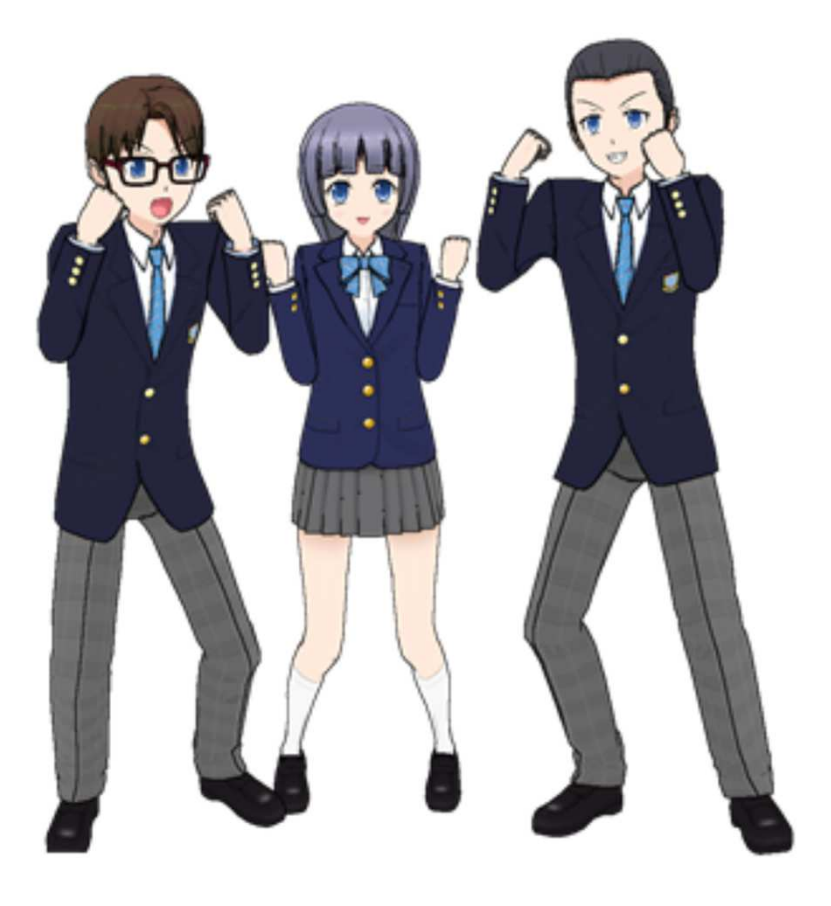

では、一年間 張り切って いきましょう。 内容開始しま す。